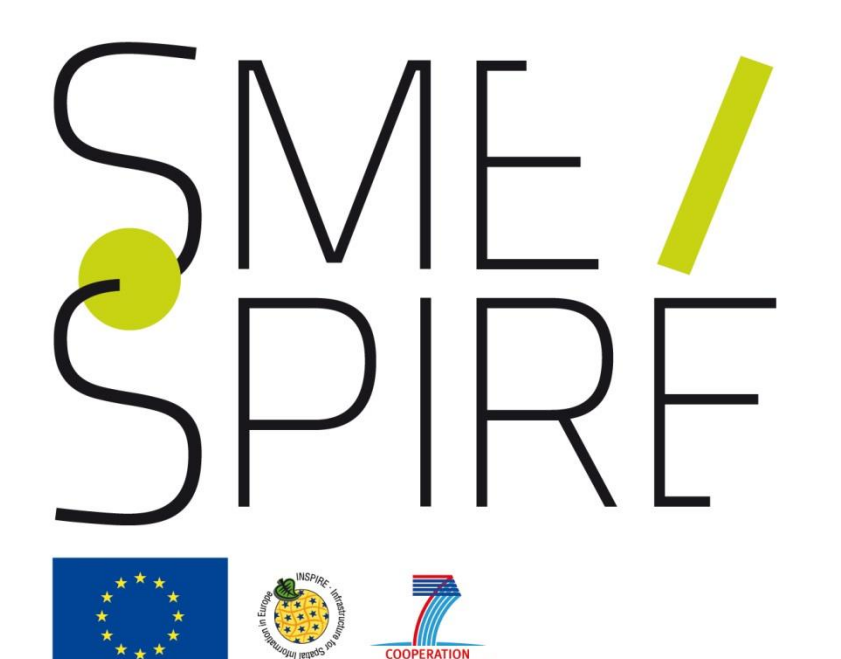

### Examples of Data Transformation

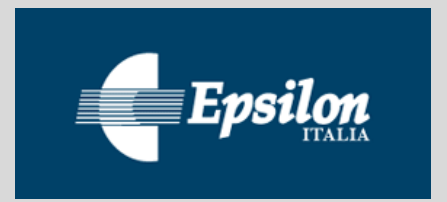

Authors: Giacomo Martirano, Stefania Morrone, Fabio Vinci (EPSILON ITALIA). <u>www.epsilon-italia.it</u>

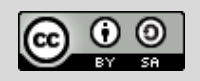

The material is provided under Creative Commons Attribution Share-Alike License

### Introduction

This self-learning module provides an example of transformations of a source dataset into a dataset compliant to the technical requirements of the relevant Implementing Rules and Technical Guidelines of INSPIRE.

It shows, step by step, a schema transformation process, starting from the analysis of the source dataset and of its data model and the study of the applicable INSPIRE Data Specification.

The module shows the use of the mapping table as useful tool to document the mapping process between the elements of the source dataset and the INSPIRE data model elements and explains how to identify and solve some common mapping problems.

Through the use of a selected tool, the transformation process is practically explained, showing also the "live" validation of the mapping being performed against the relevant INSPIRE application schema. At the end, a demonstration is given of how to generate a harmonized GML dataset.

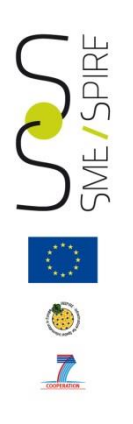

#### Learning outcomes:

After the module, the participant will be able to

- Identify and understand the source and target data models
- Fill in a mapping table
- Perform a data transformation from a non-harmonized source dataset
   into a harmonized dataset
- Export a harmonized dataset into a harmonized GML dataset file.

#### **Intended Audience:**

GIS and ICT professionals aiming to harmonize their datasets against INSPIRE Data Specifications.

#### **Pre-requisites:**

- Basic knowledge of INSPIRE Directive.
- Module "Procedures for Data and Metadata Harmonization".

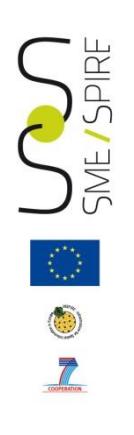

#### **Referenced files:**

- 1. Com2011.shp: a sample dataset of Italian municipalities.
- 2. ID\_table.csv: table associating dataset of municipalities to related boundaries.
- **3. AU\_Mapping\_Table.xls**: INSPIRE mapping table (extended and filled in).
- **4.** AdministrativeUnit.halez: Hale project covered by present training module. The *.halez* file contains the complete project i.e. source and target schemas, source data and alignment.
- **5. AdministrativeUnit.gml**: INSPIRE compliant gml dataset file, obtained by means of the data transformation described in this training module.

#### **Referenced transformation tool:**

 HUMBOLDT Alignment Editor (HALE) downloadable at <u>http://www.esdi-community.eu/projects/hale/files</u>

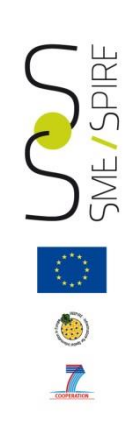

# Summary

- Source Data Model
- Target Data Model
- Mapping table: instruction for use
- Common mapping problems
- Open source Hale transformation tool
- Data Transformation
- Data Validation
- Creation and validation of a harmonized GML dataset.

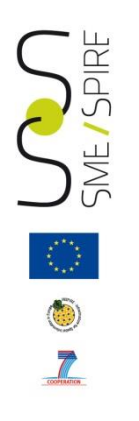

### Source Data Model

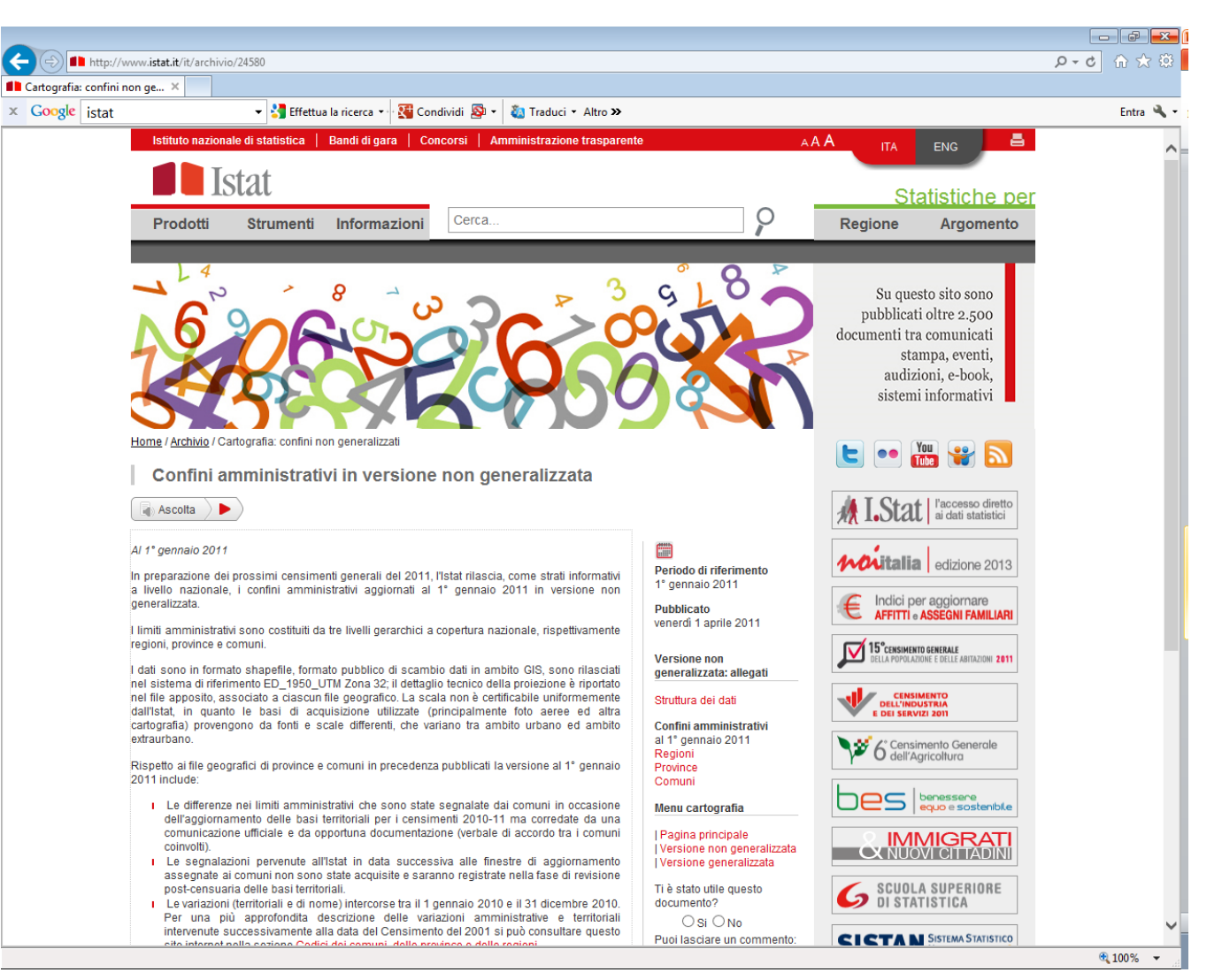

### Source Data Model

Here follows a list of the attributes of the dataset of Italian municipalities (com2011.shp) which represents our source data model.

Attributi dei Comuni: shapefile poligonale "com2011"

| Campo    | Definizione                                                                                       |
|----------|---------------------------------------------------------------------------------------------------|
| COD_REG  | Codice ISTAT della Regione                                                                        |
| COD_PRO  | Codice ISTAT della Provincia                                                                      |
| PRO_COM  | COD_PRO e COD_COM concatenati                                                                     |
| NOME_COM | Denominazione del Comune                                                                          |
| NOME_TED | Denominazione, in lingua tedesca, dei Comuni della<br>Provincia autonoma di Bolzano/ <i>Bozen</i> |

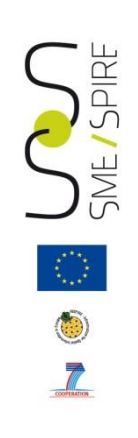

# Summary

- Introduction
- Source Data Model
- Target Data Model
- Mapping table: instruction for use
- Common mapping problems
- Open source Hale transformation tool
- Data Transformation
- Data Validation
- Creation and validation of a harmonized GML dataset.

### **Target Data Model**

Among the Data Themes identified by the INSPIRE Directive, the Administrative Units one is the most suitable for the transformation of a dataset of municipalities.

Our Target Data Model is described in the INSPIRE Data Specification for the spatial data theme Administrative Units and can be downloaded from the INSPIRE website.

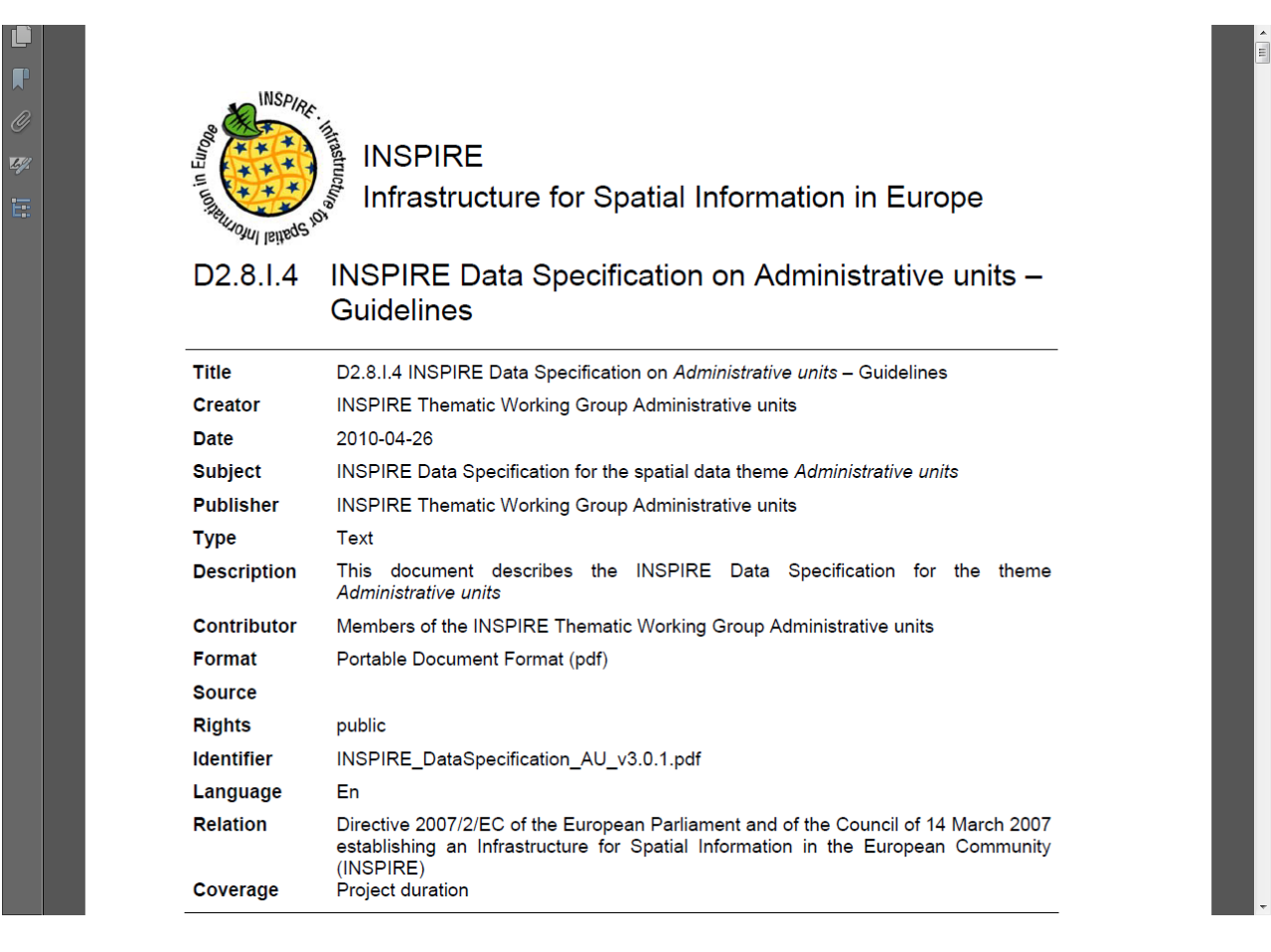

### **Target Data Model**

At the INSPIRE website the Data model is available in different formats: UML, HTML, Mapping table and GML Application schemas (XSD files).

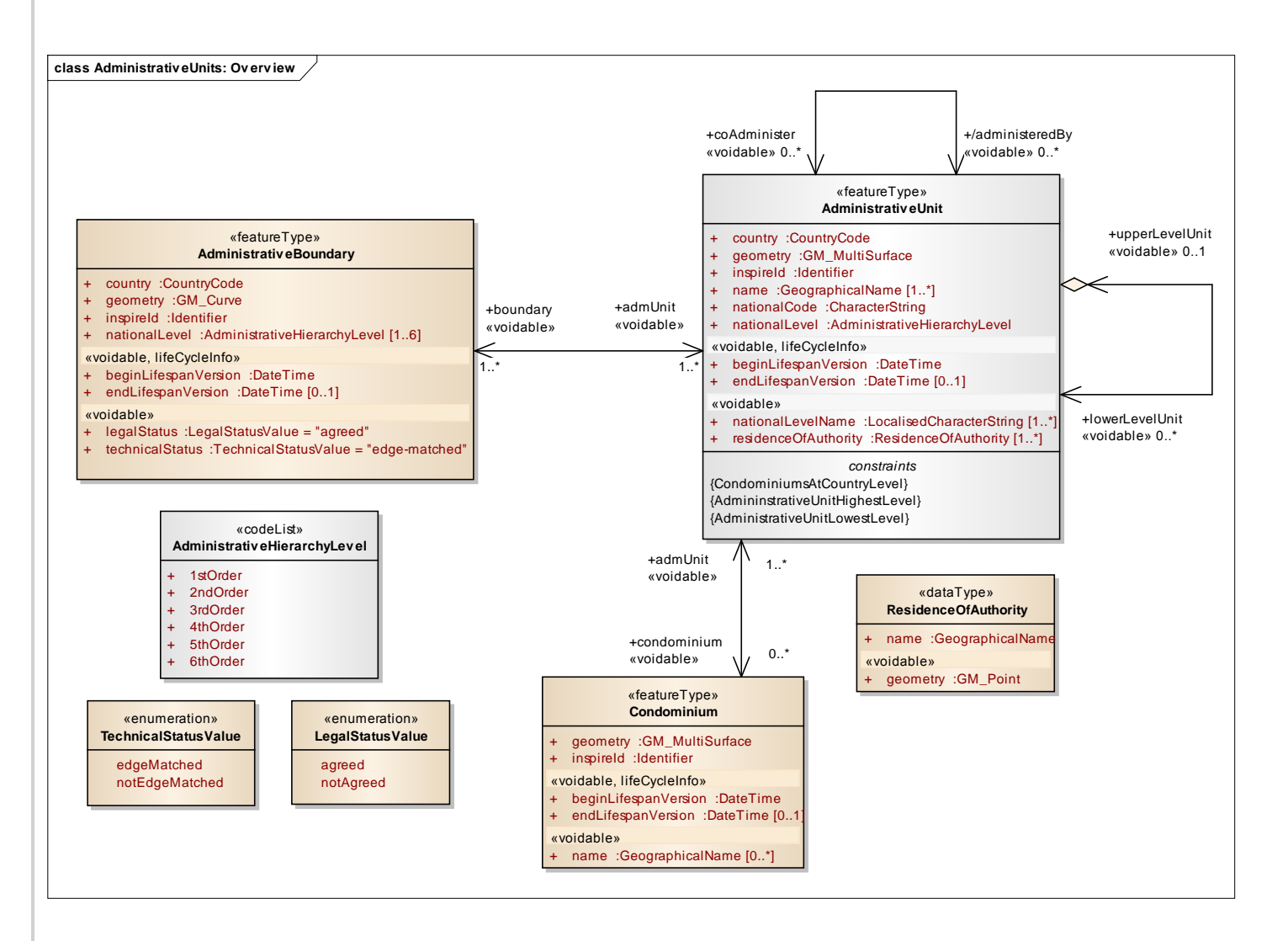

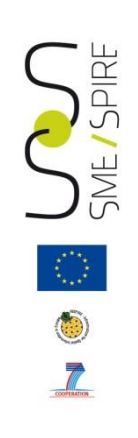

# Summary

- Introduction
- Source Data Model
- Target Data Model
- Mapping table: instruction for use
- Common mapping problems
- Open source Hale transformation tool
- Data Transformation
- Data Validation
- Creation and validation of a harmonized GML dataset.

Attributes of the com2011 shapefile shall now be mapped into corresponding attributes of the Administrative Unit Feature Type. In this process the use of mapping tables available at the INSPIRE website could be very handy.

In the case of our exercise we need to download the AdministrativeUnits Mapping Table.xml file, which contains a list of the feature types, data types and code lists associated to our target model and related attributes. Associations between feature types are described as well.

More detailed description of how to download mapping tables can be found in the module "Procedures for Data and Metadata Harmonization".

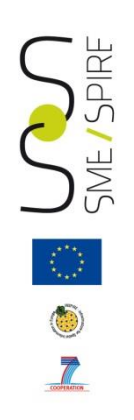

|                    | Α                                                  | pplication Schem          | a 'Administrative                 | Units' (version 3        | .0)          |                             |   |      |
|--------------------|----------------------------------------------------|---------------------------|-----------------------------------|--------------------------|--------------|-----------------------------|---|------|
| Туре               | Documentation                                      | Attribute Associa<br>tion | Attribute /<br>Association role / | Values /<br>Enumerations | Multiplicity | Voidable / Non-<br>Voidable |   | Туре |
| AdministrativeBoun | Name                                               |                           |                                   |                          |              |                             |   |      |
| dary               | administrative boundary<br>Aline of demarcation    | beginLifespanVersi        | Name begin                        | DateTime                 | 1            | voidable                    |   |      |
|                    | between administrative                             | country                   | Name country                      | CountryCode* BE*         | 1            |                             |   |      |
|                    | units.                                             | endLifespanVersio         | Name end lifespan                 | DateTime                 | 01           | voidable                    |   |      |
|                    |                                                    | geometry                  | Name geometry                     | GM_Curve                 | 1            |                             |   |      |
|                    |                                                    | inspireld                 | Name inspire id                   | Identifier               | 1            |                             |   |      |
|                    |                                                    | legalStatus               | Name legal status                 | LegalStatusValue*        | 1            | voidable                    |   |      |
|                    |                                                    | nationalLevel             | Name national                     | AdministrativeHierarchyL | 16           |                             |   |      |
|                    |                                                    | technicalStatus           | Name technical                    | TechnicalStatusValue     | 1            | voidable                    |   |      |
|                    |                                                    | admUnit                   | Name adm unit                     | AdministrativeUnit       | 1*           | voidable                    |   |      |
| AdministrativeUnit | Name                                               |                           |                                   |                          |              |                             |   |      |
|                    | administrative unit<br>Unit of administration      | beginLifespanVersi        | Name begin                        | DateTime                 | 1            | voidable                    | - |      |
|                    | where a Member State                               | country                   | Name country                      | CountryCode* BE*         | 1            |                             |   |      |
|                    | has and/or exercises<br>jurisdictional rights, for | endLifespanVersio         | Name end lifespan                 | DateTime                 | 01           | voidable                    | - |      |
|                    | local, regional and                                | geometry                  | Name geometry                     | GM_MultiSurface          | 1            |                             |   |      |
|                    | national governance.                               | inspireld                 | Name inspire id                   | Identifier               | 1            |                             |   |      |
|                    |                                                    | name                      | Name name                         | GeographicalName         | 1*           |                             |   |      |
|                    |                                                    | nationalCode              | Name national                     | CharacterString          | 1            |                             |   |      |
|                    |                                                    | nationalLevel             | Name national                     | AdministrativeHierarchyL | 1            |                             |   |      |
|                    |                                                    | nationalLevelName         | Name national level               | LocalisedCharacterString | 1*           | voidable                    |   |      |
|                    |                                                    | residenceOfAuthori        | Name residence of                 | ResidenceOfAuthority     | 1*           | voidable                    |   |      |
|                    |                                                    | condominium               | Name                              | Condominium              | 0*           | voidable                    |   |      |
|                    |                                                    | boundary                  | Name boundary                     | AdministrativeBoundary   | 1*           | voidable                    |   |      |
|                    |                                                    | lowerLevelUnit            | Name Iower level                  | AdministrativeUnit       | 0*           | voidable                    |   |      |

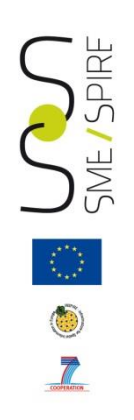

|                    | Α                                               | pplication Schem          | a 'Administrative                 | Units' (version 3        | .0)          |                             |      |
|--------------------|-------------------------------------------------|---------------------------|-----------------------------------|--------------------------|--------------|-----------------------------|------|
| Туре               | Documentation                                   | Attribute Associa<br>tion | Attribute /<br>Association role / | Values /<br>Enumerations | Multiplicity | Voidable / Non-<br>Voidable | Туре |
| AdministrativeBoun | Name                                            |                           |                                   |                          |              |                             |      |
| dary               | administrative boundary<br>Aline of demarcation | beginLifespanVersi        | Name begin                        | DateTime                 | 1            | voidable                    |      |
|                    | between administrative                          | country                   | Name country                      | CountryCode* BE*         | 1            |                             |      |
|                    | dinto.                                          | endLifespanVersio         | Name end lifespan                 | DateTime                 | 01           | voidable                    |      |
|                    |                                                 | geometry                  | Name geometry                     | GM_Curve                 | 1            |                             |      |
|                    |                                                 | inspireld                 | Name inspire id                   | Identifier               | 1            |                             |      |
|                    |                                                 | legalStatus               | Name legal status                 | LegalStatusValue*        | 1            | voidable                    |      |
|                    |                                                 | nationalLevel             | Name national                     | AdministrativeHierarchyL | 16           |                             |      |
|                    |                                                 | technical Status          | Name technical                    | TechnicalStatusValue     | 1            | voidable                    |      |
|                    |                                                 | admUnit                   | Name adm unit                     | AdministrativeUnit       | 1*           | voidable                    |      |
| AdministrativeUnit | Name                                            |                           |                                   |                          |              |                             |      |
|                    | administrative unit<br>Unit of administration   | beginLifespanVersi        | Name begin                        | DateTime                 | 1            | voidable                    |      |
|                    | where a Member State                            | country                   | Name country                      | CountryCode* BE*         | 1            |                             |      |
|                    | jurisdictional rights, for                      | endLifespanVersio         | Name end lifespan                 | DateTime                 | 01           | voidable                    |      |
|                    | local, regional and                             | geometry                  | Name geometry                     | GM_MultiSurface          | 1            |                             |      |
|                    | national governance.                            | inspireld                 | Name inspire id                   | Identifier               | 1            |                             |      |
|                    |                                                 | name                      | Name name                         | Geographicalivarite      | · · · ·      |                             |      |
|                    |                                                 | nationalCode              | Name national                     | CharacterString          | 1            |                             |      |
|                    |                                                 | nationalLevel             | Name national                     | AdministrativeHierarchyL | 1            |                             |      |
|                    |                                                 | nationalLevelName         | Name national level               | LocalisedCharacterString | 1*           | voidable                    |      |
|                    |                                                 | residenceOfAuthori        | Name residence of                 | ResidenceOfAuthority     | 1*           | voidable                    |      |
|                    |                                                 | condominium               | Name                              | Condominium              | 0*           | voidable                    |      |
|                    |                                                 | boundary                  | Name boundary                     | AdministrativeBoundary   | 1*           | voidable                    |      |
|                    |                                                 | lowerLevelUnit            | Name Iower level                  | AdministrativeUnit       | 0*           | voidable                    |      |

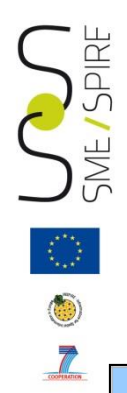

|                             | Application Schema 'AdministrativeUnits' (version 3.0) |                                          |                                                                  |                                                    |                      |                                     |                        |                                             |                                                         |                      |                                     |                    | Sou                  |
|-----------------------------|--------------------------------------------------------|------------------------------------------|------------------------------------------------------------------|----------------------------------------------------|----------------------|-------------------------------------|------------------------|---------------------------------------------|---------------------------------------------------------|----------------------|-------------------------------------|--------------------|----------------------|
| Feature Type /<br>Data Type | Documentatio<br>n                                      | Attribute Association<br>role Constraint | Attribute /<br>Association role /<br>Constraint<br>documentation | Data Type / Values /<br>Code List -<br>Enumeration | Multi<br>plicit<br>y | Voidabl<br>e / Non-<br>Voidabl<br>e | Data Type<br>Attribute | Data Type<br>Attribute<br>documenta<br>tion | Data Type /<br>Values / Code<br>Lists /<br>Enumerations | Multi<br>plicit<br>y | Voidabl<br>e / Non-<br>Voidabl<br>e | "File name" or URL | Name of<br>attribute |
| Administrative              | Name                                                   |                                          |                                                                  |                                                    |                      |                                     |                        |                                             |                                                         |                      |                                     |                    |                      |
| Unit                        | unit Unit of                                           | country                                  | Name country<br>Two character                                    | CountryCode* BE*                                   | 1                    |                                     |                        |                                             |                                                         |                      |                                     |                    |                      |
|                             | administration<br>where a Member                       | beginLifespanVersion                     | Name begin<br>lifespan version                                   | DateTime                                           | 1                    | voidable                            |                        |                                             |                                                         |                      |                                     |                    |                      |
|                             | State has and/or<br>exercises                          | endLifespanVersion                       | Name end                                                         | DateTime                                           | 01                   | voidable                            |                        |                                             |                                                         |                      |                                     |                    |                      |
|                             | jurisdictional                                         | geometry                                 | Name geometry                                                    | GM_MultiSurface                                    | 1                    |                                     |                        |                                             |                                                         |                      |                                     | com2011.shp        | shape                |
|                             | rights, for local,<br>regional and<br>national         |                                          | Name inspireld<br>External object                                |                                                    | 1                    |                                     | localld                | A local<br>identifier,                      | CharacterString                                         | 1                    |                                     | com2011.shp        | pro_com              |
|                             | governance.                                            | inspireld                                | identifier of the spatial<br>object.NOTE An                      | ldentifier                                         |                      |                                     | namespace              | Namespace<br>uniquely                       | CharacterString                                         | 1                    |                                     |                    |                      |
|                             |                                                        |                                          | external object identifier<br>is a unique object                 |                                                    |                      |                                     | versionld              | The identifier<br>of the                    | CharacterString                                         | 01                   | oidable                             |                    |                      |
|                             |                                                        | name                                     | Name name                                                        | GeographicalName                                   | 1*                   |                                     |                        | See Geograp                                 | phical name data typ                                    | e                    |                                     |                    |                      |
|                             |                                                        | nationalCode                             | Name national                                                    | CharacterString                                    | 1                    |                                     |                        |                                             |                                                         |                      |                                     | com2011.shp        | pro_com              |
|                             |                                                        | nationalLevel                            | Name national                                                    | AdministrativeHierarch                             | 1                    |                                     |                        |                                             |                                                         |                      |                                     |                    |                      |
|                             |                                                        |                                          | national administrative                                          | 2ndOrder*                                          |                      |                                     |                        |                                             |                                                         |                      |                                     |                    |                      |
|                             |                                                        |                                          | administrative unit is                                           | AthOrder* 5thOrder*                                |                      |                                     |                        |                                             |                                                         |                      |                                     |                    |                      |
|                             |                                                        | nationalLevelName                        | Name national                                                    | LocalisedCharacterStri                             | 1*                   | voidable                            |                        |                                             |                                                         |                      |                                     |                    |                      |
|                             |                                                        | residenceOfAuthority                     | Name residence                                                   | ResidenceOfAuthority                               | 1*                   | voidable                            |                        | See Residence                               | eOfAuthority data ty                                    | pe                   |                                     |                    |                      |

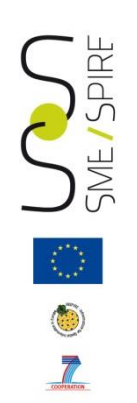

|                             |                                    | Appli                                    | cation Schema '/                                                 | AdministrativeU                                    | nits'                | (versi                              | on 3.0)                |                                             |                                                         |                      |                                     |
|-----------------------------|------------------------------------|------------------------------------------|------------------------------------------------------------------|----------------------------------------------------|----------------------|-------------------------------------|------------------------|---------------------------------------------|---------------------------------------------------------|----------------------|-------------------------------------|
| Feature Type /<br>Data Type | Documentatio<br>n                  | Attribute Association<br>role Constraint | Attribute /<br>Association role /<br>Constraint<br>documentation | Data Type / Values /<br>Code List -<br>Enumeration | Multi<br>plicit<br>y | Voidabl<br>e / Non-<br>Voidabl<br>e | Data Type<br>Attribute | Data Type<br>Attribute<br>documenta<br>tion | Data Type /<br>Values / Code<br>Lists /<br>Enumerations | Multi<br>plicit<br>y | Voidabl<br>e / Non-<br>Voidabl<br>e |
| dministrative               | Name                               |                                          |                                                                  |                                                    |                      |                                     |                        |                                             |                                                         |                      |                                     |
| nit                         | administrative<br>unit Unit of     | country                                  | Name country                                                     | CountryCode* BE*                                   | 1                    |                                     |                        |                                             |                                                         |                      |                                     |
|                             | administration                     | begint ifespanVersion                    | Two character                                                    | BQ* C7* DK* DE*<br>DateTime                        | 4                    | voidable                            |                        |                                             |                                                         |                      |                                     |
|                             | where a Member                     | beginenespanversion                      | lifespan version                                                 | Daternine                                          |                      | VOIGADIC                            |                        |                                             |                                                         |                      |                                     |
|                             | State has and/or<br>exercises      | endLifespanVersion                       | Name end                                                         | DateTime                                           | 01                   | voidable                            |                        |                                             |                                                         |                      |                                     |
|                             | jurisdictional                     | geometry                                 | Name geometry                                                    | GM_MultiSurface                                    | 1                    |                                     |                        |                                             |                                                         |                      |                                     |
|                             | rights, for local,<br>regional and | inspireld                                | Name inspireld                                                   | Identifier                                         | 1                    |                                     | localld                | A local                                     | CharacterString                                         | 1                    |                                     |
|                             | national                           |                                          | identifier of the spatial                                        |                                                    |                      |                                     | namespace              | Namespace                                   | CharacterString                                         | 1                    |                                     |
|                             | governance.                        |                                          | object.NOTE An                                                   |                                                    |                      |                                     | versionId              | The identifier                              | CharacterString                                         | 0.1                  | voidable                            |
|                             | <b>•</b>                           | name                                     | Name name                                                        | GeographicalName                                   | 1 *                  |                                     |                        |                                             |                                                         |                      |                                     |
|                             |                                    | name                                     | Official national                                                | Geographicalitatile                                | 1                    |                                     |                        | See Geograp                                 | hical name data type                                    |                      |                                     |
|                             | _                                  | nationaleoue                             | Name Hadonar                                                     | onaraotorotning                                    |                      |                                     |                        |                                             |                                                         |                      |                                     |
|                             |                                    | nationalLevel                            | Name national                                                    | AdministrativeHierarch                             | 1                    |                                     |                        |                                             |                                                         |                      |                                     |
|                             |                                    |                                          | level Level in the                                               | yLevel* 1stOrder*                                  |                      |                                     |                        |                                             |                                                         |                      |                                     |
|                             |                                    |                                          | national administrative                                          | 2ndOrder*                                          |                      |                                     |                        |                                             |                                                         |                      |                                     |
|                             |                                    |                                          | hierarchy, at which the                                          | 3rdOrder*                                          |                      |                                     |                        |                                             |                                                         |                      |                                     |
|                             |                                    |                                          | administrative unit is                                           | AthOrder* 5thOrder*                                |                      |                                     |                        |                                             |                                                         |                      |                                     |
|                             |                                    | nationalLevelName                        | Name national                                                    | LocalisedCharacterStri                             | 1*                   | voidable                            |                        |                                             |                                                         |                      |                                     |
|                             |                                    | residenceOfAuthority                     | Name residence                                                   | ResidenceOfAuthority                               | 1*                   | voidable                            | :                      | See Residence                               | eOfAuthority data typ                                   | be                   |                                     |
|                             |                                    | condominium                              | Name                                                             | Condominium                                        | 0*                   | voidable                            |                        | See condor                                  | minium feature type                                     |                      |                                     |
|                             |                                    | boundary                                 | Name boundary<br>The administrative                              | AdministrativeBoundar<br>y                         | 1*                   | voidable                            | Se                     | e Administrati                              | veboundary feature                                      | type                 |                                     |
|                             |                                    | lowerLevelUnit                           | Name lower level                                                 | AdministrativeUnit                                 | 0*                   | voidable                            |                        | See Administr                               | ativeUnit feature typ                                   | е                    |                                     |
|                             |                                    | upperLevelUnit                           | Name upper level                                                 | AdministrativeUnit                                 | 01                   | voidable                            |                        | See Administr                               | ativeUnit feature typ                                   | е                    |                                     |
|                             |                                    | administeredBy                           | Name                                                             | AdministrativeUnit                                 | 0*                   | voidable                            |                        | See Administr                               | ativeUnit feature typ                                   | е                    |                                     |
|                             |                                    | coAdminister                             | Name co<br>administer                                            | AdministrativeUnit                                 | 0*                   | voidable                            |                        | See Administr                               | ativeUnit feature typ                                   | е                    |                                     |

| A3                   |                                                  | <i>f</i> ∗ Geograph                 | icalName                                                          |                                                                                |                  |                        |                            |                                |                                        |                 |                        |                          |                    |
|----------------------|--------------------------------------------------|-------------------------------------|-------------------------------------------------------------------|--------------------------------------------------------------------------------|------------------|------------------------|----------------------------|--------------------------------|----------------------------------------|-----------------|------------------------|--------------------------|--------------------|
| A                    | В                                                | С                                   | D                                                                 | E                                                                              | F                | G                      | Н                          | 1                              | J                                      | K               | L                      | M N                      | 0                  |
|                      |                                                  | Ар                                  | plication Sc                                                      | hema 'LandCov                                                                  | /erVecto         | or' (vers              | ion 3.0)                   |                                |                                        |                 |                        |                          | Sou                |
| Data Type            | Documentati<br>on                                | Data Type Attribute<br>7 Constraint | Data Type<br>Attribute /<br>Constraint                            | Data Type /<br>Values / Code<br>List -                                         | Multiplic<br>ity | Yoidab<br>le /<br>Non- | Data Type<br>Attribute     | Data<br>Type<br>Attribute      | Data Type /<br>Yalues / Code<br>List - | Multi<br>plicit | Yoidab<br>le /<br>Non- | "File<br>name"<br>or URL | Name o<br>attribut |
|                      | Proper noun<br>applied to a real<br>world eptitu | grammaticalGender                   | documentati<br>Class of nouns<br>reflected in the<br>behaujour of | Enumerations<br>GrammaticalGenderV<br>alue - common-<br>feminine - masculine - | 01               | Voidable               |                            | documen                        | Enumerations                           |                 | Yoidab                 |                          |                    |
|                      | wond entity.                                     | grammaticalNumbe<br>r               | Grammatical<br>category of<br>nouns that                          | GrammaticalNumberv<br>alue - dual - plural -<br>singular                       | 01               | voidable               |                            |                                |                                        |                 |                        |                          | 1                  |
|                      |                                                  | language                            | Language of the<br>name, given as<br>a three letters              | CharacterString                                                                | 1                | voidable               |                            |                                |                                        |                 |                        |                          |                    |
|                      |                                                  | nameStatus                          | Qualitative<br>information<br>enabling to                         | NameStatusValue -<br>historical - official -<br>other - standardised           | 1                | voidable               |                            |                                |                                        |                 |                        |                          |                    |
|                      |                                                  | nativeness                          | Information<br>enabling to<br>acknowledge if                      | NativenessValue -<br>endonym -exonym                                           | 1                |                        |                            |                                | Observation Only                       |                 |                        |                          |                    |
| GeographicalName     |                                                  | pronunciation                       | Proper, correct<br>or standard<br>(standard within                | e<br>e                                                                         |                  | voidable               | pronunciationIPA           |                                | CharacterString                        | 01              | voidable               | hp                       | m                  |
|                      |                                                  |                                     | community<br>concerned)                                           |                                                                                |                  |                        | pronunciationSou<br>ndLink |                                |                                        | 01              | voidable               |                          |                    |
|                      |                                                  | sourceUfName                        | Original data<br>source from<br>which the                         | CharacterString                                                                |                  | voidable               |                            |                                |                                        |                 |                        |                          |                    |
|                      |                                                  | spelling                            | A proper way of<br>writing the<br>geographical                    | SpellingUłName                                                                 | 1                |                        | test                       | Way the<br>name is<br>written. | CharacterString                        | 1               |                        | hp                       | nome_c<br>m        |
|                      |                                                  |                                     | name                                                              |                                                                                |                  |                        | transliterationSol         | set or<br>graphic<br>symbols   | CharacterString                        | 1               | voidable               |                          | <u> </u>           |
|                      | <u> </u>                                         |                                     |                                                                   |                                                                                |                  |                        | eme                        | used for<br>the names          | Characterstring                        | 01              | voidable               |                          |                    |
|                      | Database                                         |                                     | 1                                                                 | 1                                                                              |                  |                        | 1                          | 1                              |                                        | _               |                        |                          |                    |
|                      | representing the<br>name and<br>position of a    | name                                | Name of the                                                       | GeographicalName                                                               | 1                |                        |                            |                                |                                        |                 |                        |                          | <u> </u>           |
| ResidenceOfAuthority | residence of<br>authority.                       | name<br>geometre                    | residence of<br>authority.                                        | GM Point                                                                       |                  | uoidable               | s                          | ee Geograph<br>I               | ical name data type                    |                 |                        |                          | <u> </u>           |
|                      |                                                  | geometry                            | residence of<br>authority.                                        |                                                                                | ľ                | Voldable               |                            |                                |                                        |                 |                        |                          |                    |
|                      |                                                  |                                     |                                                                   |                                                                                |                  |                        |                            |                                |                                        |                 |                        |                          |                    |
|                      | 1                                                |                                     |                                                                   |                                                                                |                  |                        |                            |                                |                                        |                 |                        |                          |                    |
|                      |                                                  |                                     |                                                                   |                                                                                |                  |                        |                            |                                |                                        |                 |                        |                          |                    |

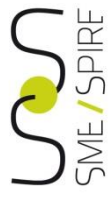

| Applica                     | tion Schem                                       | a 'Administrative                        | Units' (vei            | sion 3                     | .0)                                 |                    | S                         | ource Location o                    | of information                                                                         |          |
|-----------------------------|--------------------------------------------------|------------------------------------------|------------------------|----------------------------|-------------------------------------|--------------------|---------------------------|-------------------------------------|----------------------------------------------------------------------------------------|----------|
| Feature Type /<br>Data Type | Documentation                                    | Attribute Association<br>role Constraint | Data Type<br>Attribute | Multiplic<br>ity           | Voidabl<br>e / Non-<br>Voidabl<br>e | 'File name" or URL | Name of<br>attribute      | Example of one data<br>source value | Example of one data target value                                                       | Void Rea |
| Administrative              | Name                                             |                                          |                        |                            |                                     |                    |                           |                                     |                                                                                        |          |
| Unit                        | administrative<br>unit Unit<br>of administration | country                                  |                        |                            |                                     |                    |                           |                                     | http://inspire.ec.europa.<br>eu/codelist/CountryCode                                   |          |
|                             | where a Member<br>State has and/or               | beginLifespanVersion                     |                        |                            |                                     |                    |                           |                                     | 2013-11-20T14:12:20                                                                    |          |
|                             | exercises<br>iurisdictional                      | endLifespanVersion                       |                        |                            |                                     | 1                  |                           |                                     | 2015-11-20T14:12:20                                                                    |          |
|                             | rights, for local,                               | geometry                                 |                        |                            |                                     | com2011.shp        | shape                     |                                     |                                                                                        |          |
|                             | regional and<br>national                         | inspireld                                | localld                | 1                          |                                     | com2011.shp        | pro_com                   | 78083                               | 78083                                                                                  |          |
|                             | governance.                                      |                                          | namespace              | 1                          |                                     |                    |                           |                                     | AU.IT.ISTAT                                                                            |          |
|                             |                                                  |                                          | versionId              | 01                         | voidable                            |                    |                           |                                     |                                                                                        |          |
|                             |                                                  | name                                     | See Geograph           | nical name                 | data type                           |                    |                           | See Geographical na                 | me data type                                                                           |          |
|                             |                                                  | nationalCode                             |                        |                            |                                     | com2011.shp        | pro_com                   | 78083                               | 78083                                                                                  |          |
|                             |                                                  | nationalLevel                            |                        |                            |                                     |                    |                           |                                     | http://inspire.ec.europa.<br>eu/codelist/Administrativ<br>eHierarchyLevel/4thOrde<br>r |          |
|                             |                                                  | nationalLevelName                        |                        |                            |                                     | 1                  |                           |                                     | Comune                                                                                 |          |
|                             |                                                  | residenceOfAuthority                     | See Resider            | iceOfAutho                 | ority data                          |                    |                           |                                     |                                                                                        | Unknown  |
|                             |                                                  | condominium                              | See condon             | ninium feat                | ure type                            | 1                  |                           |                                     |                                                                                        |          |
|                             |                                                  | boundary                                 | See Admir<br>fea       | iistrativebo<br>iture type | oundary                             | com2011Boundary    | nome_com +<br>nome_com_ad | Morano Calabro +<br>Rotonda         | #Morano<br>Calabro_Rotonda                                                             |          |
|                             |                                                  | lowerLevelUnit                           | See Admini             | strativeUni                | t feature                           | 1                  |                           |                                     |                                                                                        |          |
|                             |                                                  | upperLevelUnit                           | See Admini             | strativeUni<br>type        | t feature                           | 1                  |                           |                                     | #Provincia_78                                                                          |          |
|                             |                                                  | administeredBy                           | See Admini             | strativeUni                | t feature                           |                    |                           |                                     |                                                                                        |          |

19/51

SPIRF

ME

| A3 🔻 💿               | <i>f</i> <sub>*</sub> Geographica     | lName        |                             |                                                     |              |                                                                                                    |                   |                                        |                                        |                |         |
|----------------------|---------------------------------------|--------------|-----------------------------|-----------------------------------------------------|--------------|----------------------------------------------------------------------------------------------------|-------------------|----------------------------------------|----------------------------------------|----------------|---------|
| А                    | В                                     | С            | D                           | E                                                   | F            | G H                                                                                                    |                   | J                                      | K                                      | L              | М       |
| Ар                   | plication Schema                      | 'LandCo      | verVector' (ver             | sion 3.0)                                           |              |                                                                                                    | Sourc             | e location                             | of informa                             | tion           |         |
| Data Type            | Data Type Attribute /<br>Constraint   | Multiplicity | Data Type Attribute         | Data Type / Values /<br>Code List -<br>Enumerations | Multiplicity | "File name" or<br>URL                                                                                                    | Name of attribute | Example of<br>one data<br>source value | Example of<br>one data<br>target value | Void<br>Reason | Remarks |
| GeographicalName     | grammaticalGender                     | 01           |                             |                                                     |              |                                                                                                    |                   |                                        | common                                 |                |         |
|                      | grammaticalNumber                     | 01           |                             |                                                     |              |                                                                                                    |                   |                                        | singular                               |                |         |
|                      | language                              | 1            |                             |                                                     |              |                                                                                                    |                   |                                        | ita                                    |                |         |
|                      | nameStatus                            | 1            |                             |                                                     |              |                                                                                                    |                   |                                        | official                               |                |         |
|                      | nativeness                            | 1            |                             |                                                     |              |                                                                                                    |                   |                                        | endonym                                |                |         |
|                      | pronunciation                         | 1            | pronunciationIPA            | CharacterString                                     | 01           | com2011.shp                                                                                                    | NOME_COM          | Morano<br>Calabro                      | Morano<br>Calabro                      |                |         |
|                      |                                       |              | pronunciation SoundLi<br>nk | URI                                                 | 01           |                                                                                                    |                   |                                        |                                        |                |         |
|                      | sourceOfName                          | 1            |                             |                                                     |              |                                                                                                    |                   |                                        |                                        | Unknown        |         |
|                      | spelling                              | 1*           | text                        | CharacterString                                     | 1            | com2011.shp                                                                                                    | NOME_COM          | Morano<br>Calabro                      | Morano<br>Calabro                      |                |         |
|                      |                                       |              | script                      | CharacterString                                     | 1            |                                                                                                    |                   |                                        | Latn                                   |                |         |
|                      |                                       |              | transliteration Scheme      | CharacterString                                     | 01           |                                                                                                    |                   |                                        |                                        |                |         |
|                      |                                       |              |                             |                                                     |              |                                                                                                    |                   |                                        |                                        |                | _       |
| ResidenceOfAuthority |                                       |              |                             |                                                     |              |                                                                                                    |                   |                                        |                                        |                |         |
|                      | name                                  | 1            | See Geogr                   | aphical name data type                              |              |                                                                                                    |                   |                                        |                                        |                |         |
|                      | geometry                              | 1            |                             |                                                     |              |                                                                                                    |                   |                                        |                                        |                |         |
|                      |                                       |              |                             |                                                     |              |                                                                                                    |                   |                                        |                                        |                |         |
|                      |                                       |              |                             |                                                     |              |                                                                                                    |                   |                                        |                                        |                |         |
|                      |                                       |              |                             |                                                     |              |                                                                                                    |                   |                                        |                                        |                |         |
|                      |                                       |              |                             |                                                     |              |                                                                                                    |                   |                                        |                                        |                |         |
|                      |                                       |              |                             |                                                     |              |                                                                                                    |                   |                                        |                                        |                |         |
| Matching Table       | Data Type                             |              |                             |                                                     |              |                                                                                                    |                   |                                        |                                        |                |         |
|                      | · · · · · · · · · · · · · · · · · · · |              |                             |                                                     |              | and the second second s |                   |                                        |                                        |                |         |

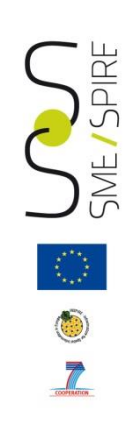

# Summary

- Introduction
- Source Data Model
- Target Data Model
- Mapping table: instruction for use
- Common mapping problems
- Open source Hale transformation tool
- Data Transformation
- Data Validation
- Creation and validation of a harmonized GML dataset.

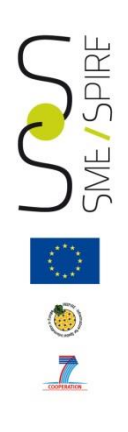

### **Common Mapping problems**

While filling in the mapping table we realise we are not able to map the association between the Administrative Unit feature type and the Administrative Boundary feature type, as we have no information in our source dataset (no shapefile nor table) linking municipalities to related boundaries.

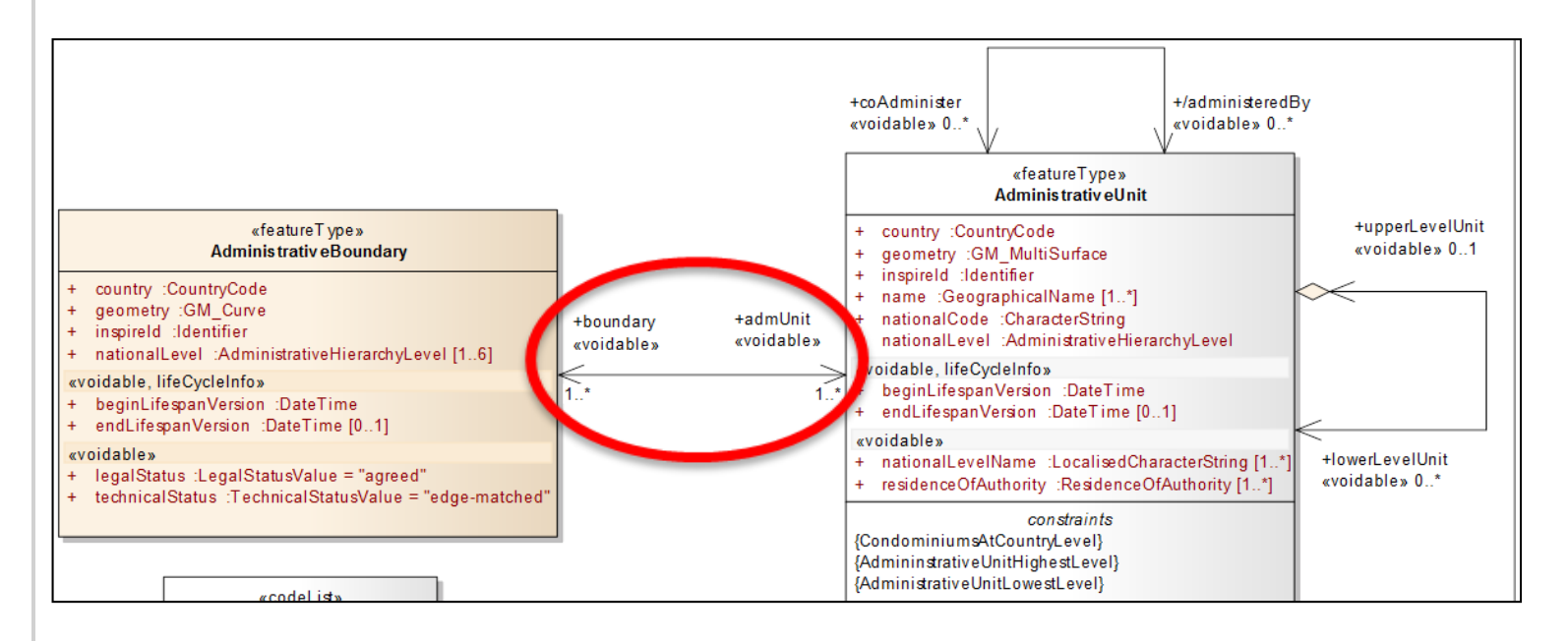

# Common Mapping problems

In the case of this example we created the dataset of boundaries using GIS tools capabilities on com2011.shp file (splitting the perimeter of the polygons into polylines). For convenience of use we also created a table to associate municipalities to their boundaries i.e. Administrative Unit Ids (PRO\_COM field) to related boundaries IDs (ID\_Boundary field).

| А             | В       | С              | D                    | E | F | G | Н | 1 |  |
|---------------|---------|----------------|----------------------|---|---|---|---|---|--|
| N_ID_Boundary | PRO_COM | NOME_COM       | ID_Boundary          |   |   |   |   |   |  |
| 6             | 76070   | Rotonda        | Boundary_78083_76070 |   |   |   |   |   |  |
| 3             | 78136   | Saracena       | Boundary_78083_78136 |   |   |   |   |   |  |
| 7             | 76028   | Chiaromonte    | Boundary_78083_76028 |   |   |   |   |   |  |
| 5             | 76097   | Viggianello    | Boundary_78083_76097 |   |   |   |   |   |  |
| 1             | 78033   | Castrovillari  | Boundary_78083_78033 |   |   |   |   |   |  |
| 4             | 78084   | Mormanno       | Boundary_78083_78084 |   |   |   |   |   |  |
| 2             | 78111   | San Basile     | Boundary_78083_78111 |   |   |   |   |   |  |
| 6             | 78083   | Morano Calabro | Boundary_78083_76070 |   |   |   |   |   |  |
| 3             | 78083   | Morano Calabro | Boundary_78083_78136 |   |   |   |   |   |  |
| 7             | 78083   | Morano Calabro | Boundary_78083_76028 |   |   |   |   |   |  |
| 5             | 78083   | Morano Calabro | Boundary_78083_76097 |   |   |   |   |   |  |
| 1             | 78083   | Morano Calabro | Boundary_78083_78033 |   |   |   |   |   |  |
| 4             | 78083   | Morano Calabro | Boundary_78083_78084 |   |   |   |   |   |  |
| 2             | 78083   | Morano Calabro | Boundary_78083_78111 |   |   |   |   |   |  |
|               |         |                |                      |   |   |   |   |   |  |
|               |         |                |                      |   |   |   |   |   |  |

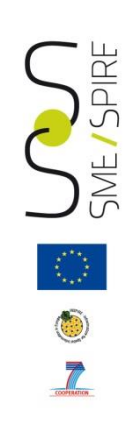

# Summary

- Introduction
- Source Data Model
- Target Data Model
- Mapping table: instruction for use
- Common mapping problems
- Open source Hale transformation tool
- Data Transformation
- Data Validation
- Creation and validation of a harmonized GML dataset.

# HALE transformation tool

The mapping between source and target properties defined in the matching tables can now be used to set the encoding rules needed to obtain an harmonized dataset by means of a software transformation tool.

Among the many available software, in the case of this example focus has been given to open source tool HALE (HUMBOLDT Alignment Editor), to define and evaluate conceptual schema mapping and to transform geodata based on these mapping.

http://hale.igd.fraunhofer.de/2.8.0/help/index.jsp

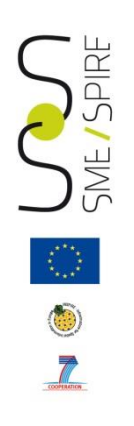

# HALE transformation tool

The general workflow for transforming source data according to target schema using the HALE tool is as follows:

- Load the schema of the source data
- Load the target schema
- Load the source dataset
- Operate the mapping
- Save the transformed data to a GML file.
- Validate harmonized GML dataset.

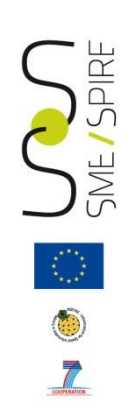

### Set up the project in HALE

| 🖶 H  | UMBOLDT Alignment Editor 2.8.0          | -      | _    | And the Party of Concession, name | Contraction or other Designation of the local division of the local division of the loca |
|------|-----------------------------------------|--------|------|-----------------------------------|----------------------------------------------------------------------------------------------------|
| File | Transformation Edit Window Help         |        |      |                                   |                                                                                                    |
|      | New Alignment Project                   |        | 9 %  | i                                 |                                                                                                    |
| Ê    | New project from template               | ł      |      |                                   |                                                                                                    |
| Ð    | Open Alignment Project                  | -      |      |                                   | ۹۷ –                                                                                                    |
|      | Save Alignment Project                  | Ctrl+S | ) Та | arget                             | 💷 🗷   🗟 🗞                                                                                                    |
| 8    | Save Alignment Project as               |        | t    | ype filter text                   |                                                                                                    |
| 2    | Import                                  |        | ] [  |                                   |                                                                                                    |
| 4    | Export                                  |        |      |                                   |                                                                                                    |
| Û    | Clear                                   | •      |      |                                   |                                                                                                    |
|      | 1 C:\AreTM32\AdministrativeUnits.hale   |        |      |                                   |                                                                                                    |
|      | 2 D:\Areashared\plus\WP3\EP09\EP09.hale |        |      |                                   |                                                                                                    |
|      | 3 D:\Areashared\services\ESDB\omop.hale |        |      |                                   |                                                                                                    |
|      | Exit                                    |        |      |                                   |                                                                                                    |
|      |                                         |        |      |                                   |                                                                                                    |
|      |                                         |        |      |                                   |                                                                                                    |
|      |                                         |        |      |                                   |                                                                                                    |
|      |                                         |        |      |                                   |                                                                                                    |

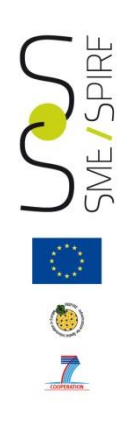

#### Import source and target schema

| 🖶 H     | UMBOLDT Alignment Editor 2.8.0           |      |   | COLUMN TWO IS NOT | High Squares and Streams & suggestions |
|---------|------------------------------------------|------|---|-------------------|----------------------------------------|
| File    | Transformation Edit Window Help          |      |   |                   |                                        |
| <b></b> | New Alignment Project                    |      | 1 | S 🗟 🖓 🔷 🖗         |                                        |
| 1       | New project from template                |      | ⊢ |                   | ←                                      |
| B       | Open Alignment Project                   |      | ⊢ |                   |                                        |
|         | Save Alignment Project Ctr               | rl+S | D | Target            | 🗉 🗷   🔕 🗞                              |
| 8       | Save Alignment Project as                |      | 1 | type filter text  |                                        |
| 2       | Import                                   | +    |   | Source schema     |                                        |
| 4       | Export                                   | •    |   | Target schema     |                                        |
| m       | Clear                                    | +    |   | Source data       |                                        |
|         |                                          |      |   | Base alignment    |                                        |
|         | C:\AreIM32\AdministrativeUnits.hale      |      |   | Alignment         |                                        |
|         | 2 D: (Areashared)pius/WP3(EP09/EP09.naie |      | _ | Code list         |                                        |
|         | 5 D:\Areashared\services\ESDB\omop.nale  |      | a | Map styles        |                                        |
|         | Exit                                     |      |   | Project archive   |                                        |
|         |                                          |      | _ | Lookup table      |                                        |
|         |                                          |      |   |                   |                                        |
|         |                                          |      |   |                   |                                        |
|         |                                          |      |   |                   |                                        |
|         |                                          |      |   |                   |                                        |
|         |                                          |      |   |                   |                                        |
|         |                                          |      |   |                   |                                        |
|         |                                          |      |   |                   |                                        |
|         |                                          |      |   |                   |                                        |
|         |                                          |      |   |                   |                                        |
|         |                                          |      |   |                   |                                        |
|         |                                          |      |   |                   |                                        |
|         |                                          |      |   |                   |                                        |

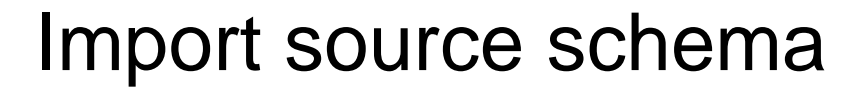

SPIRE

SME

| H Import source schema                                                                                                    |                           |
|----------------------------------------------------------------------------------------------------|---------------------------|
| Import location  Value must be an existing file                                                                           | 2                         |
| From file From URL From preset From WFS From WFS From WFS From WFS From WFS URL Import as Use relative paths if possible. | Database (JDBC)<br>Browse |
| < Back Next > Finish                                                                                                    | Cancel                    |

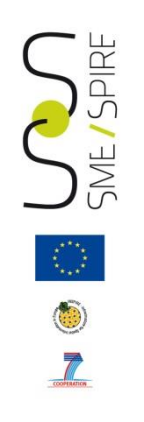

#### Import source data

| 🖶 Import source data                                   |        |
|--------------------------------------------------------|--------|
| Import location  Value must be an existing file        | Ľ      |
| 📄 From file 🥘 From URL 🔊 From WFS 📋 From Database (JDE | C)     |
| Source file: com2011                                   | Browse |
| Import as                                              | -      |
| Use relative paths if possible.                        |        |
|                                                        |        |
| < Back Next > Finish                                   | Cancel |

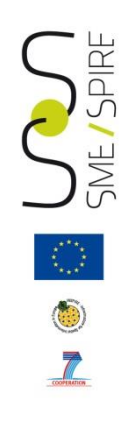

#### Import target schema

| 🖶 Import targe  | t schema                                       |                       |
|-----------------|------------------------------------------------|-----------------------|
| Import location | <b>on</b><br>source for the import             | Ľ                     |
| From file       | 🎱 From URL 🕭 From preset 💿 From WFS 🧻 F        | From Database (JDBC)  |
| Source URL:     | http://inspire.ec.europa.eu/schemas/au/3.0/Adm | ninistrativeUnits.xsd |
| Content type    |                                                | 🔹 🔗 Detect            |
| Import as       |                                                | *                     |
|                 |                                                |                       |
|                 |                                                |                       |
|                 |                                                |                       |
|                 |                                                |                       |
|                 |                                                |                       |
|                 | < Back Next > Finish                           | Cancel                |

#### The Hale Workbench: the Default perspective

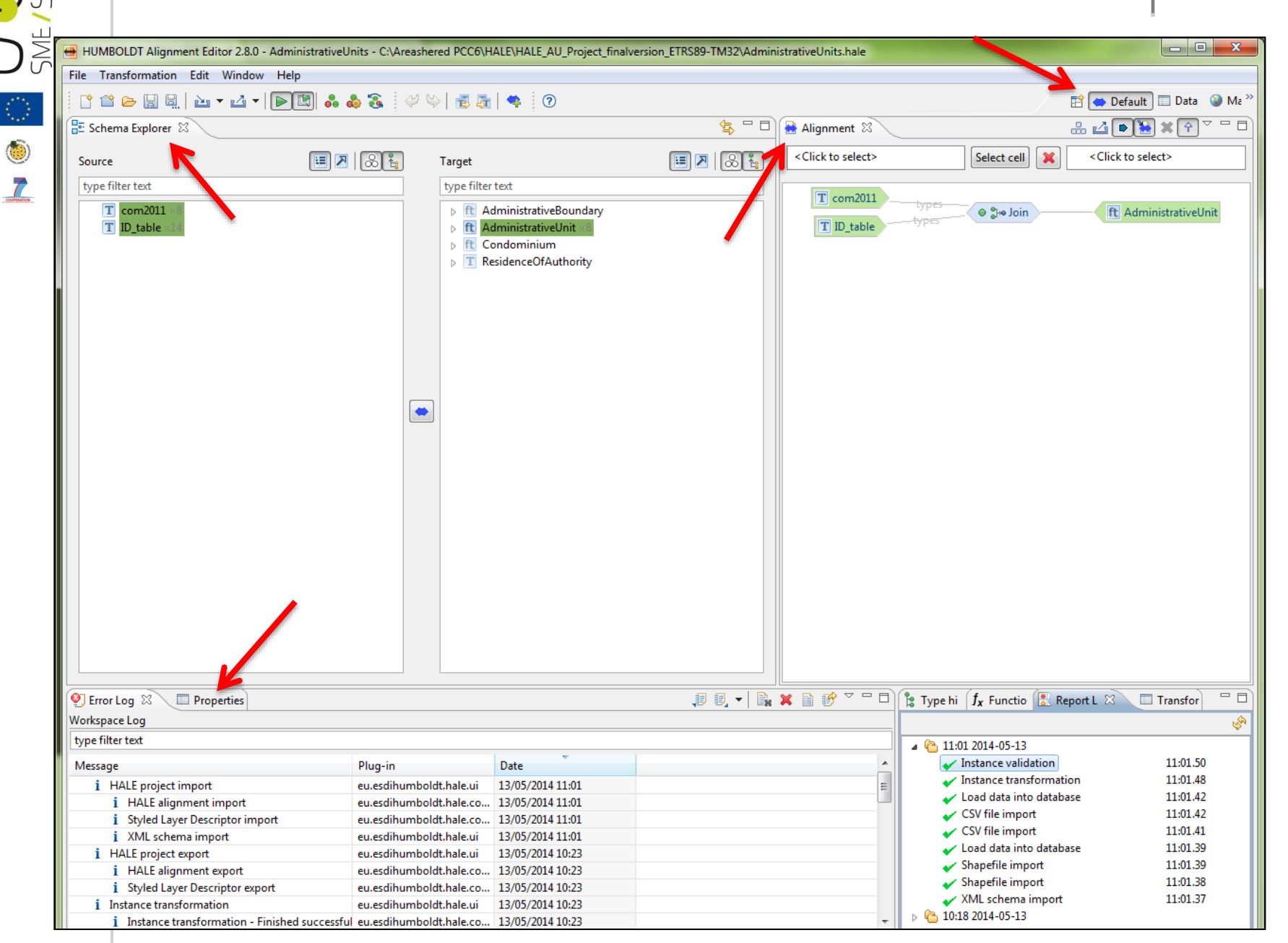

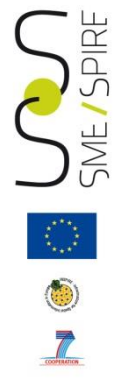

#### The Hale Workbench: the Data perspective

| 🖶 HUMBOLDT Alignment Editor 2.8.0 - Admin                                                                                                    | istrativeUnits - C:\Areashere | ed PCC6\HALE\HALE_AU_Proj | ect_finalversion_ETRS89-TM3 | 2\Administra    | itiveUnits.hale      |                               |                                   |
|----------------------------------------------------------------------------------------------------|-------------------------------|---------------------------|-----------------------------|-----------------|----------------------|-------------------------------|-----------------------------------|
| File Transformation Edit Window Help                                                                                                    |                               |                           |                             |                 |                      |                               |                                   |
| 1 🖆 🗁 🔛 🖳 🗠 🕶 🗹 🕶 💽                                                                                                    | 3 🕹 🕹 🕃 🖉 👳                   | 🛃 🌆   🤹 😨                 |                             |                 |                      |                               | 🖹 👄 Defasite 🔲 Data 🎯 Ma 🤇        |
| 🔒 Alignment 🛛 🗖 🗖                                                                                                    | 🔲 Source Data 🛛               | (                         | 1 🕲 🔝                       | Report          | List 🔲 Properties 🔲  | Transformed Data 🛛            | 🔢 🗄 🗒 🔍 🖓 🖓 🗖                     |
| land a state of the state of the state of t | ◎ ?                           |                           | <sup>0</sup> 🗙 🚵 2 🗸        | ● ? ○ [<br>○ \$ | AdministrativeUnit   | •                             | <sup>0</sup> 🗙 🚵 2 🗸              |
| Click to: Select cell X                                                                                                    |                               | 1                         | 2                           | Administra      | and the late         | 1                             | 2                                 |
|                                                                                                    | comzuli                       | 1                         | 2                           | Administr       | ativeOnit            | 1                             | 2                                 |
| ] com2011                                                                                                    | ▲ 1 com2011                   | +                         | +                           | ft Ad           | ministrativeUnit     | +                             | +                                 |
| 🖉 🛛 🖉 🖉 🖉 🖉                                                                                                    | 8 COD_PRO                     | 76                        | 78                          |                 | location             | no value                      | no value                          |
| [] ID_table                                                                                                    | 8 COD_REG                     | 17                        | 18                          |                 | administeredBy       | no value                      | no value                          |
|                                                                                                    | filename                      | com2011                   | com2011                     | 8               | beginLifespanVersion | no value                      | no value                          |
|                                                                                                    | NOME_COM                      | Rotonda                   | Saracena                    | 00              | boundary             | +                             | +                                 |
|                                                                                                    | NOME_TED                      |                           |                             | 000             | boundedBy            | no value                      | no value                          |
|                                                                                                    | 8 PRO_COM                     | 76070                     | 78136                       | 000             | coAdminister         | no value                      | no value                          |
|                                                                                                    | 8 SHAPE_Area                  | 4.29234227114E7           | 1.09152054859E8             | 000             | condominium          | no value                      | no value                          |
|                                                                                                    | 8 SHAPE_Leng                  | 32682.1288                | 66506.6987676               |                 | country              | +                             | +                                 |
|                                                                                                    | 🕲 the_geom                    | {CRS=ED50_UTM_zone_32N    | {CRS=ED50_UTM_zone_32N      | =               | description          | no value                      | no value                          |
|                                                                                                    | 🔺 📄 Metadata                  | +                         | +                           |                 | descriptionReference | no value                      | no value                          |
|                                                                                                    | Identifier                    | 18f4ac4e-b6c8-4d9a-873f-2 | 4929ad4b-1898-4b99-ad13-    | 8               | endLifespanVersion   | no value                      | no value                          |
|                                                                                                    |                               |                           |                             |                 | geometry             | +                             | +                                 |
|                                                                                                    |                               |                           |                             | 22              | id                   | Comune 76070                  | Comune 78136                      |
|                                                                                                    |                               |                           |                             |                 | identifier           | no value                      | no value                          |
|                                                                                                    |                               |                           |                             |                 | inspireId            | +                             | +                                 |
|                                                                                                    |                               |                           |                             |                 | lowerl evell Init    | no value                      | no value                          |
|                                                                                                    |                               |                           |                             | 00              | metaDataBronertu     | no value                      | no value                          |
|                                                                                                    |                               |                           |                             | 00              | necabatarroperty     | no value                      | no value                          |
|                                                                                                    |                               |                           |                             | -               | name                 |                               |                                   |
|                                                                                                    |                               |                           |                             |                 | name<br>nationalCada | + 76070                       | + 79126                           |
|                                                                                                    |                               |                           |                             |                 | nationalCode         | 76070                         | 78130                             |
|                                                                                                    |                               |                           |                             |                 | nationalLevel        | 4thOrder                      | 4thOrder                          |
|                                                                                                    |                               |                           |                             |                 | nationalLevelName    | no value                      | no value                          |
|                                                                                                    |                               |                           |                             |                 | NUTS                 | no value                      | no value                          |
|                                                                                                    |                               |                           |                             |                 | residenceOfAuthority | no value                      | no value                          |
|                                                                                                    |                               |                           |                             |                 | upperLevelUnit       | no value                      | no value                          |
|                                                                                                    |                               |                           |                             |                 | etadata              | +                             | +                                 |
|                                                                                                    |                               |                           |                             | 🗹               | Identifier           | bfce1437-4a09-4fac-b42f-2b0c2 | c fd692284-4341-4f43-ab9a-2dd3ae5 |
|                                                                                                    |                               |                           |                             |                 | SourceID             | 18f4ac4e-b6c8-4d9a-873f-29ce2 | 0 4929ad4b-1898-4b99-ad13-bd7b2   |
|                                                                                                    |                               |                           |                             |                 |                      |                               |                                   |
|                                                                                                    |                               |                           |                             |                 |                      |                               |                                   |
|                                                                                                    |                               |                           |                             |                 |                      |                               |                                   |

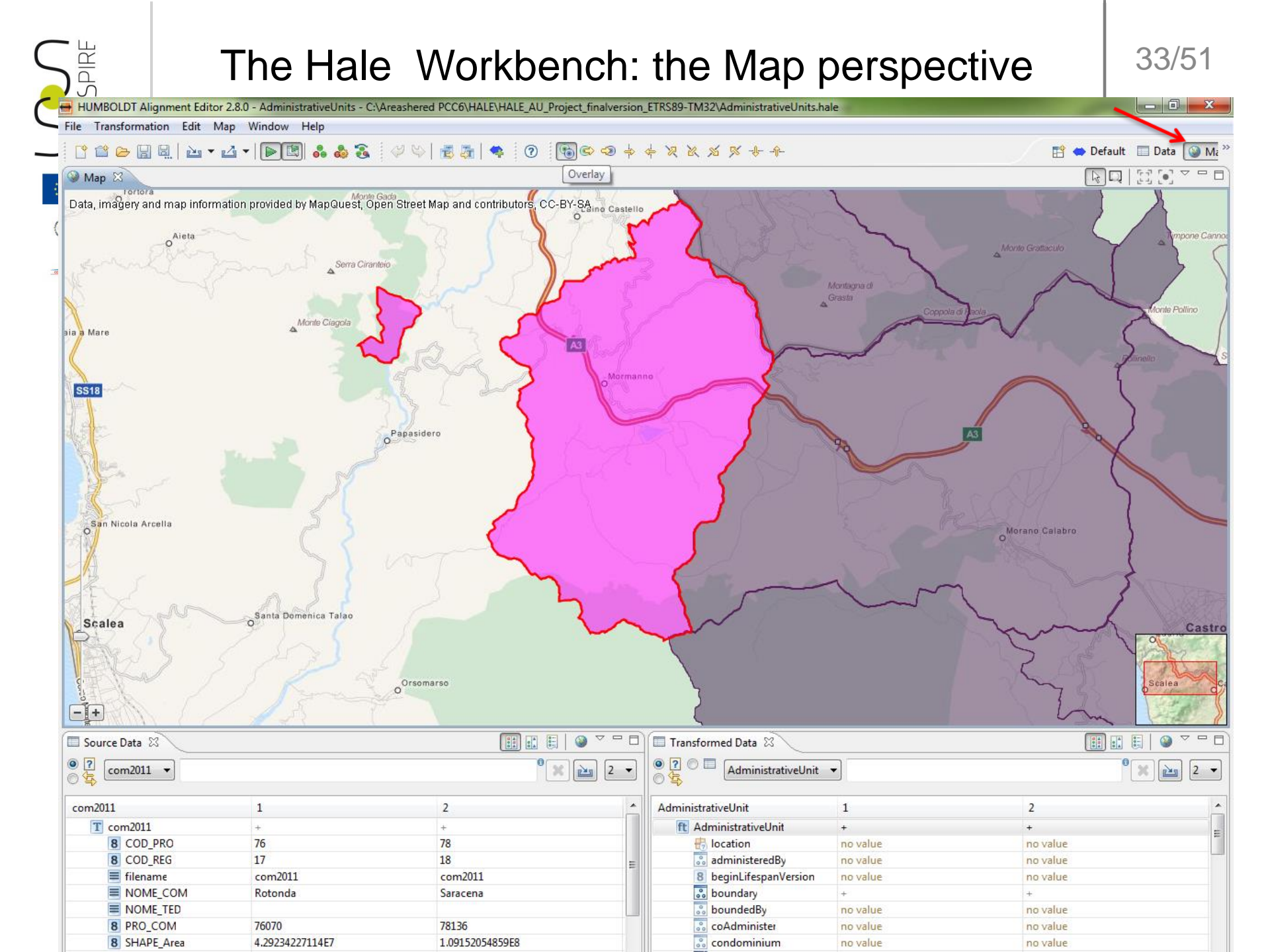

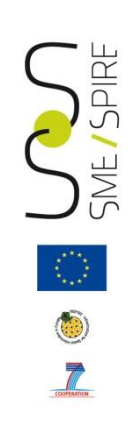

# Summary

- Introduction
- Source Data Model
- Target Data Model
- Mapping table: instruction for use
- Common mapping problems
- Open source Hale transformation tool
- Data Transformation
- Data Validation
- Creation and validation of a harmonized GML dataset.

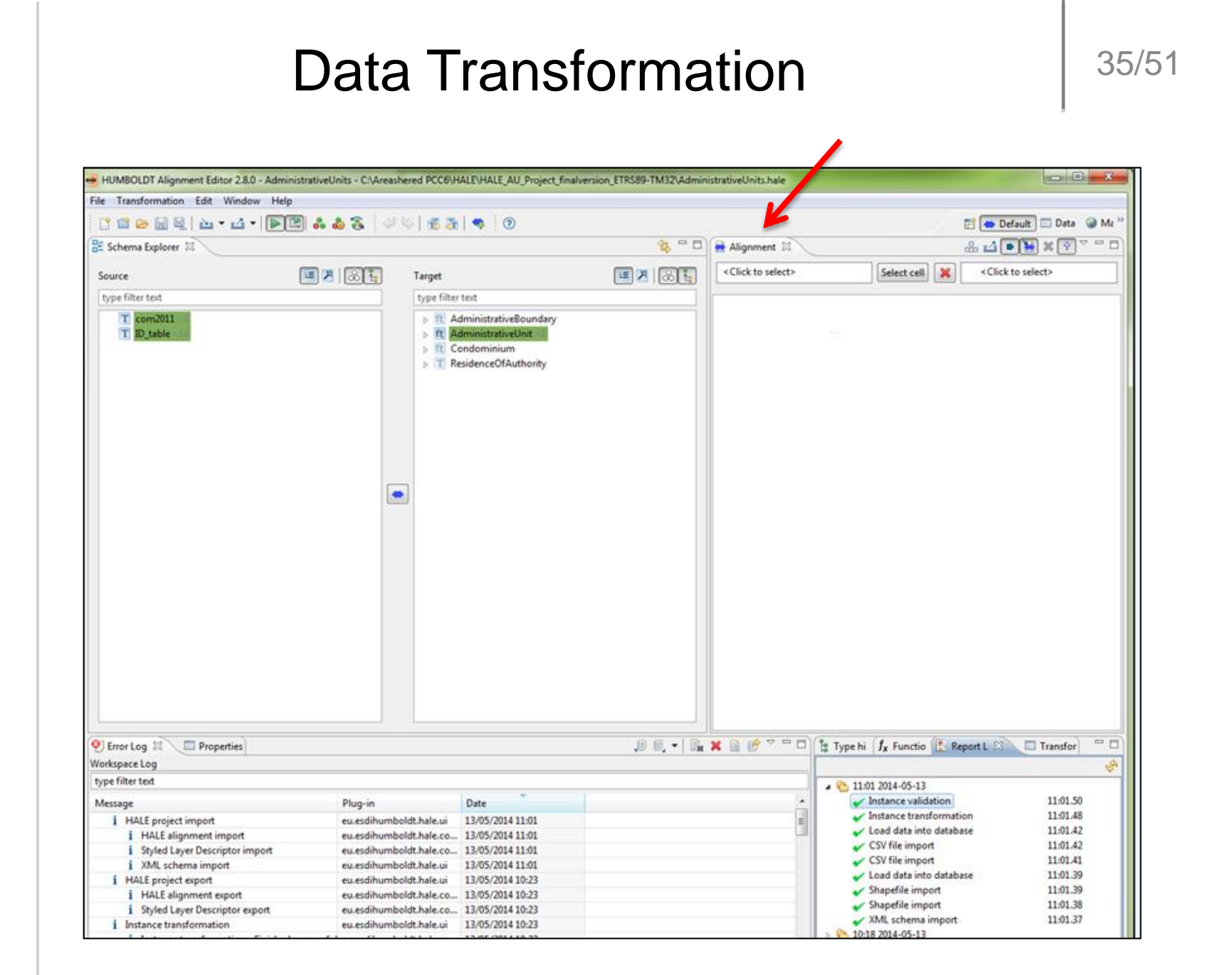

SME / SPIRE

#### **Type Relations**

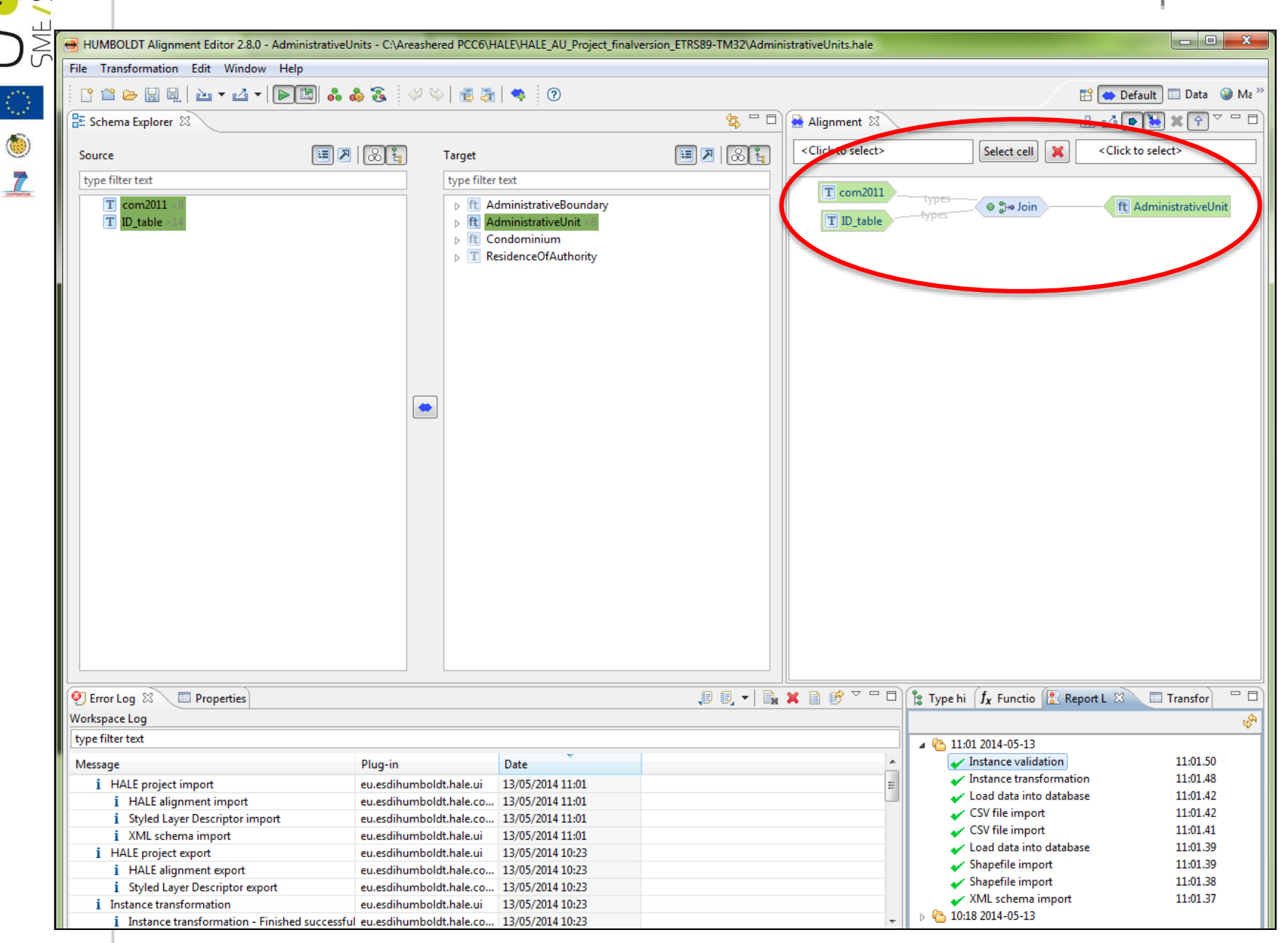

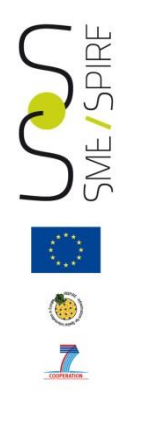

#### The Join function

| g⊮e Join                                                               |                                                             |                                  |
|------------------------------------------------------------------------|-------------------------------------------------------------|----------------------------------|
| Entity selection<br>Assign entities for the function                   |                                                             |                                  |
| Source<br>types 0 * T com2011 ×8 * T ID_table ×14  C Click to celect > | tiveUnit ×8                                                 |                                  |
|                                                                        | Join Join ID_table Please select join conditions for type I | D_table                          |
| Help < Back Next > Fini                                                | type filter text T ID_table ×14 sh                          | type filter text  Com2011 ×8     |
|                                                                        | Join type ID_table on:                                      | = <b>T</b> com2 <b>8</b> PRO_COM |
|                                                                        | Help < Back                                                 | Next > Finish Cancel             |

#### **Property Relations**

| LE SPIRE                                                                                                    | Pro                                                                                                    | perty R                                                                              | Relatio                 | ns                 |                                                                                                    | 38/51               |
|----------------------------------------------------------------------------------------------------|----------------------------------------------------------------------------------------------------|--------------------------------------------------------------------------------------|-------------------------|--------------------|----------------------------------------------------------------------------------------------------|---------------------|
| HUMBOLDT Alignment Editor 2.8.0 - AdministrativeL<br>File Transformation Edit Window Help<br>File Transformation Edit Window Help<br>Source<br>Source<br>ESchema Explorer S<br>Source<br>(type filter text<br>COD_PRO (0.1) ×8<br>COD_PRO (0.1) ×8<br>Filename ×8<br>NOME_COM (0.1) ×8<br>Filename ×8<br>NOME_TED (0.1) ×8<br>SHAPE_Area (0.1) ×8<br>SHAPE_Leng (0.1) ×8<br>SHAPE_Leng (0.1) ×8<br>SHAPE_Leng (0.1) ×8<br>SHAPE_Leng (0.1) ×8<br>TID_table<br>FID_Boundary ×14<br>NOME_COM ×14<br>PRO_COM ×14 | Inits - C:\Areashered PCC6\<br>Target<br>type filte                                                                    | HALE\HALE_AU_Project_finalvers                                                       | ion_ETRS89-TM32\Adminis | strativeUnits.hale | Join X<br>Join X<br>S<br>O Din<br>E Rename<br>E Rename<br>E Rename<br>E Rename<br>E Rename<br>Make Formatted string<br>E Rename<br>abe Formatted string<br>E Rename<br>abe Formatted string<br>E Rename<br>Assign<br>Assign |                     |
| <ul> <li>Error Log &amp; Properties</li> <li>Workspace Log</li> <li>type filter text</li> <li>Message         <ul> <li>i Initializing example project topics</li> <li>i Finished task 'Load project'.</li> <li>i No handler for external project file styles.sld</li> <li>i Starting task 'Load project'</li> </ul> </li> </ul>                                                                                                    | Plug-in<br>eu.esdihumboldt.hale.do<br>eu.esdihumboldt.hale.co<br>f eu.esdihumboldt.hale.co<br>eu.esdihumboldt.hale.co. | Date<br>13/05/2014 11:36<br>13/05/2014 11:36<br>13/05/2014 11:36<br>13/05/2014 11:36 | J () () ()              |                    | ype hi ∫ <b>f</b> <sub>X</sub> Functio ⊠<br>General<br>Geometric<br>Groovy<br>Inspire<br>Numeric<br>XSLT                                                                                                    | Report L 🔲 Transfor |

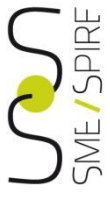

### Mapping the geometry property

| HUMBOLDT Alignment Editor 2.8.0 - AdministrativeUnits - C                                                            | Areashered PCC6\HALE\HALE AL                                                                                               | Project finalversion ETRS89-TM32\Admi          | inistrativeUnits.hale                 |                                                                                                    |
|----------------------------------------------------------------------------------------------------|----------------------------------------------------------------------------------------------------|------------------------------------------------|---------------------------------------|----------------------------------------------------------------------------------------------------|
| File Transformation Edit Window Help                                                                                 |                                                                                                    |                                                |                                       |                                                                                                    |
| ***                                                                                                    | ؇ 🐃   👼 🍒   🧠 🛛 🕐                                                                                                    |                                                |                                       | 🖺 👄 Default 🔲 Data 🏼 🚱 Ma 🌺                                                                                                    |
| 🔠 Schema Explorer 🕱                                                                                                  |                                                                                                    | Sector 1                                       | Alignment 🛛                           | # <b>* * *</b> * ■ ■                                                                                                    |
| Source 💷 🗷 🛞                                                                                                    | target                                                                                                    | II 🛛 🛛 🗷 🗮                                     | <multiple types=""></multiple>        | Join X AdministrativeUnit ×8                                                                                                    |
| type filter text                                                                                                    | type filter text<br>▷                                                                                                    | (01)<br>Reference (01)<br>Version (01)         | T com2011                             | Co Sto Join                                                                                                    |
| <ul> <li>■ filename ×8</li> <li>■ NOME_COM (01) ×8</li> <li>■ NOME_TED (01) ×8</li> <li>■ PRO_COM (01) ×8</li> </ul> | Geometry     Geometry     actuate     actuate     actuate     actuate     actuate     actuate     actuate                  | 0.1)<br>0.1)                                   | D_Boundary                            | Image: Rename       Image: boundary.href         Image: Rename       Image: mellingOfName.text         Image: Rename       Image: mellingOfName.text         Image: Rename       Image: mellingOfName.text                                                                                                    |
| 8 SHAPE_Area (0.1) ×8<br>8 SHAPE_Leng (0.1) ×8<br>3 the_geom (0.1) ×8<br>1 ID_table 1                                | MultiSu     MultiSu     mincese     owns (0     mentes                                                                     | face (01) ×8<br>II (02)<br>.1)<br>chema (01) ≡ | NOME_COM                              | Inspire Identifier                                                                                                    |
| ■ II_Boundary ×14<br>■ N_ID_Boundary ×14<br>■ NOME_COM ×14<br>■ PRO_COM ×14                                          | show (0)                                                                                                    | )<br>.1)<br>)<br>L)                            | 8 PRO_COM var abe                     | Formatted string                                                                                                    |
|                                                                                                    | <ul> <li>► Id vog</li> <li>► identifier (0</li> <li>► inspireId va</li> <li>► lowerLevelt</li> <li>► metaDataPi</li> </ul> | .1)<br>nit (0n)<br>operty (0n)                 | /                                     | Assign     Country.Country     Assign     Assign     Image: Assign     Assign     Image: Assign     Assign     Image: Assign     Assign     Assign |
|                                                                                                    | ⊳ 🔳 name (0n)                                                                                                    | •                                              |                                       |                                                                                                    |
| 🕙 Error Log 🛛 🔲 Properties                                                                                           | J 🗊 🗐                                                                                                    | 🗽 🗶 📄 💣 🏱 🗖 🗋 🍃 Type hiera                     | archy $f_x$ Functions 🔀 Report List 🔳 | Transformed Data 🗢 Mapping 🛿 👘 🗖                                                                                                    |
| Workspace Log                                                                                                    |                                                                                                    |                                                |                                       |                                                                                                    |
| type filter text                                                                                                    |                                                                                                    | the_geor                                       | m 📃 Re                                | ename 🛛 🗃metry.MultiSurface                                                                                                    |
| Message Plug-<br>i Initializing example project topics eu.es                                                         | in Date<br>dihumboldt.hale.do 13/05/2014                                                                                   | 11:36                                          |                                       |                                                                                                    |

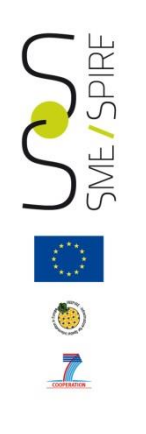

### The INSPIRE Identifier

|                                                                           |                            |                                             |                          |                                   |                      | _ 0 ~                       |
|---------------------------------------------------------------------------|----------------------------|---------------------------------------------|--------------------------|-----------------------------------|----------------------|-----------------------------|
| HUMBOLDT Alignment Editor 2.8.0 - Admini:                                 | strativeUnits - C:\Areas   | hered PCC6\HALE\HALE_AU_Project_finalver:   | ion_ETRS89-TM32\Administ | trativeUnits.hale                 |                      |                             |
| File Transformation Edit Window Help                                      |                            |                                             |                          |                                   |                      |                             |
| ° 🖆 🗁 🔒 🗟   🔤 🕶 🍊 🕶 🕨 💽                                                   | ] 👶 🎄 🕃 🛛 🖉                | 🌭   🛃 🌆   🍫 🛛 🔞                             |                          |                                   |                      | 🖹 🛑 Default 🔲 Data 🛛 🎯 Ma 🏻 |
| 🗄 Schema Explorer 🛛                                                       |                            |                                             | <b>4</b> - D             | 🖶 Alignment 🖾                     |                      |                             |
| Source                                                                    | II 🛛 🖉                     | Target                                      | 🔲 🗷   🗶 🏭                | <multiple types=""></multiple>    | Join 🔀               | ft AdministrativeUnit ×8    |
| type filter text                                                          |                            | type filter text                            |                          |                                   |                      |                             |
| T com2011 3<br>8 COD_PRO (01) ×8                                          |                            | ecountry ×8<br>description (01)             |                          | T com2011types<br>T ID_tabletypes | 🛛 🖓 Join             | ft AdministrativeUnit       |
| 8 COD_REG (01) ×8                                                         |                            | descriptionReference (01)                   |                          | ID_Boundary                       | 듣 Rename             | 📒 boundary.href             |
| NOME_COM (0.1) ×8                                                         |                            | id v8                                       |                          |                                   | E Rename             | ipellingOfName.text         |
| 8 PRO_COM (0.1) ×8                                                        |                            | identifier (01)                             |                          |                                   | E Rename             | Ee.pronunciationIPA         |
| 8 SHAPE_Area (01) ×8<br>8 SHAPE_Leng (01) ×8                              |                            | inspireId ×8                                |                          |                                   | 🔀 Inspire Identifier | inspireId                   |
| <b>O</b> the_geom (0.1) ×8                                                | 1 Inspire Identifie        | r                                           |                          | NOME_COM                          | abe Formatted string | 🗕 🔚 boundary.title          |
| T ID_table ×14                                                            | Inspire Identifie          | r                                           |                          |                                   | III Rename           | ationalCode                 |
| ID_boundary 14                                                            | Configure the co           | ntent of your INSPIRE identifer urn.        |                          | 8 PRO_COM                         | abe Formatted string | id                          |
| PRO_COM ×14                                                               | Namespace<br>namespace The | namespace is constructed from the following | information:             | the_geom                          | E Rename             | Commetry.MultiSurface       |
|                                                                           | Country® IT                |                                             |                          |                                   | Assign               | country.Country             |
|                                                                           | Provider® IST              | AT                                          |                          |                                   | Assign               | 🗎ry.Country.codeList        |
|                                                                           | Product <sup>®</sup> cor   | n2011                                       |                          |                                   | Assign               | 🗎untry.codeListValue        |
|                                                                           | Local ID                   |                                             |                          |                                   |                      | - IXI I                     |
| 🕙 Error Log 😫 🔲 Properties                                                | localId com2011.           | NOME_COM                                    |                          | Functions   Report List           | 🔲 Transformed Data   | Aapping 🛛 🗖 🗖               |
| Workspace Log                                                             | Marrier                    |                                             |                          |                                   |                      |                             |
| type filter text                                                          | Version                    |                                             |                          | No.                               | pire Identifier      | and inspireId               |
| Message                                                                   | versionia                  |                                             |                          |                                   |                      |                             |
| i Initializing example project topics                                     | nilReason unk              | nown                                        | •                        | -                                 |                      |                             |
| i Finished task 'Load project'.                                           |                            |                                             |                          |                                   |                      |                             |
| i No handler for external project file st                                 | y .                        |                                             |                          |                                   |                      |                             |
| i Starting task 'Load project'                                            | -                          |                                             |                          |                                   |                      |                             |
| Finished task 'Load project'.      No handler for external project file d | Help                       | < Back Next >                               | inish Cancel             |                                   |                      |                             |
| i Starting task 'Load project'                                            |                            |                                             |                          |                                   |                      |                             |
|                                                                           | -                          |                                             |                          |                                   |                      |                             |

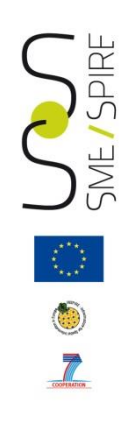

# Mapping the association between municipality and its boundaries

To map the association between the Administrative Unit feature type and the Administrative Boundary feature type (i.e. to link each municipality to its boundaries) we have to link the *href* attribute of the *boundary* element in the Administrative Unit feature type to the ID of the boundary contained in the ID\_table.

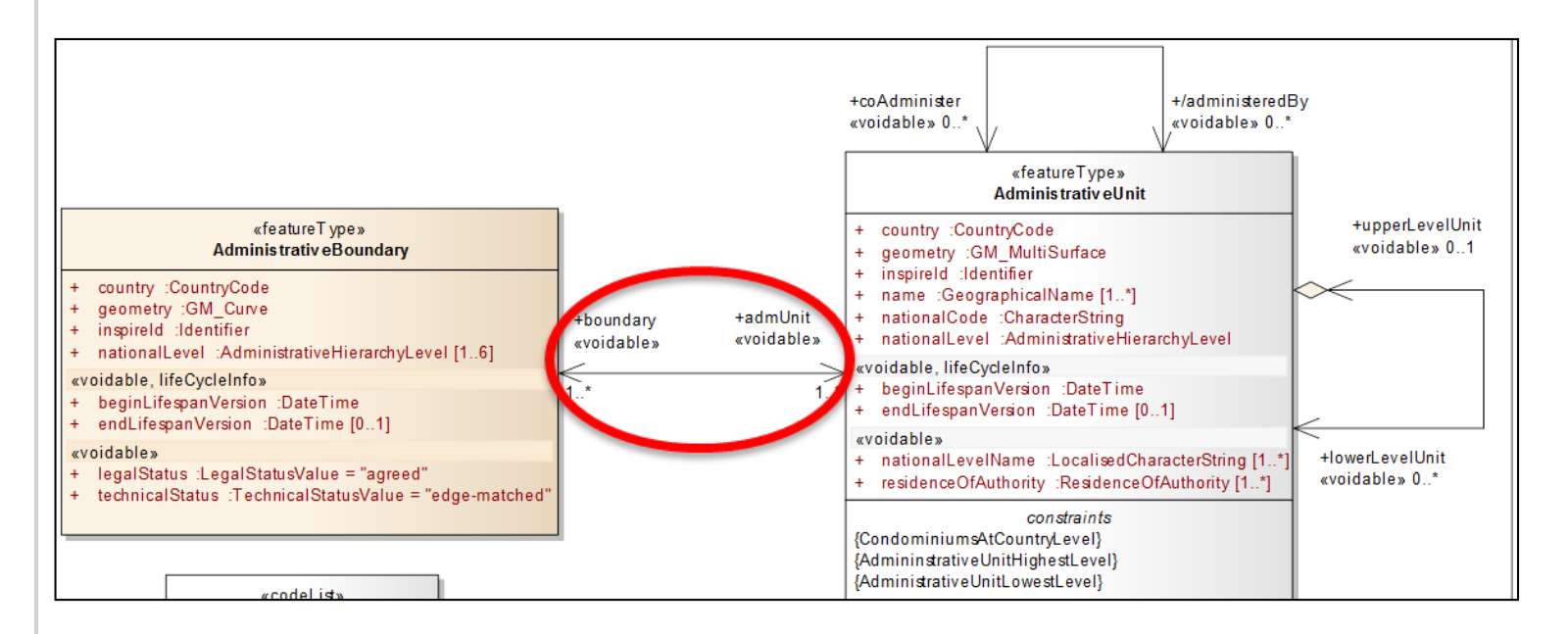

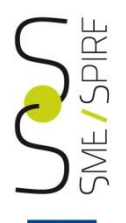

# Mapping the association between municipality and its boundaries

| HUMBOLDT Alignment Editor 2.8.0 - AdministrativeU                     | nits - C:\Areashered PCC6\HALE\HALE_AU_Pro     | oject_finalversion_ETRS89-TM32\Admini | istrativeUnits.hale                                                                              |                             |
|-----------------------------------------------------------------------|------------------------------------------------|---------------------------------------|--------------------------------------------------------------------------------------------------|-----------------------------|
| File Transformation Edit Window Help                                  |                                                |                                       |                                                                                                  |                             |
| 🕆 🖆 🗁 🔛 🖳 🚵 🕶 🕶 🕶 🕨 💽 🔀 👶 d                                           | 0 🔹 🌾 🏹 🖓 🖗                                    |                                       |                                                                                                  | 🖹 👄 Default 🔲 Data 🛛 🛞 Ma 🎽 |
| 🕾 Schema Explorer 🛛                                                   |                                                |                                       | 😫 Alignment 🛿                                                                                    | ᅟ品 ཕ ● 🗎 🗶 🕈 ▽ 🗖 🗖          |
| Source                                                                | Target                                         | 🗏 🛛 🔀                                 | <multiple types=""></multiple>                                                                   | AdministrativeUnit ×8       |
| type filter text                                                      | type filter text                               |                                       | T com2011                                                                                        |                             |
| T com2011 (0)<br>8 COD_PRO (0.1) ×8                                   | ft AdministrativeBour<br>ft AdministrativeUnit | ndary                                 | T ID_table                                                                                       | ft AdministrativeUnit       |
| 8 COD_REG (01) ×8<br>filename ×8                                      | tocation (0.1)                                 | (0n)                                  | ID_Boundary                                                                                      | boundary.href               |
| NOME_COM (0.1) ×8 NOME TED (0.1) ×8                                   | 8 beginLifespanVe                              | ×14 (8)                               | I⊒ Rename                                                                                        | 📑pellingOfName.text         |
| <ul> <li>8 PRO_COM (0.1) ×8</li> <li>8 SHAPE Area (0.1) ×8</li> </ul> | actuate (0.1)                                  | )                                     | E Rename                                                                                         | ■e.pronunciationIPA         |
| 8 SHAPE_Leng (01) ×8                                                  | 🔚 href (01) ×1                                 | .4                                    | NOME_COM                                                                                         | inspireId                   |
| the_geom (0.1) ×8                                                     | Groovy script                                  |                                       | NOME_COM abe Formatted string                                                                    | ) 🗎 boundary.title          |
| ■ ID_Boundary ×14                                                     | 📰 Regex Analysis                               |                                       | 🗮 Rename —                                                                                       | 📑 nationalCode              |
| N_ID_Boundary ×14                                                     | E Rename                                       |                                       | 8 PRO COM                                                                                        | id 1                        |
| PRO COM ×14                                                           | Assign                                         |                                       | E -                                                                                              | MultiSurface                |
|                                                                       | abc Formatted string                           |                                       |                                                                                                  |                             |
|                                                                       | Augustations                                   |                                       | Assign                                                                                           | country.Country             |
|                                                                       | Augmentations                                  |                                       | Assign                                                                                           | 📑ry.Country.codeList        |
|                                                                       | id Generate sequential ID                      | -                                     | Assign                                                                                           | 🗎untry.codeListValue        |
|                                                                       |                                                |                                       |                                                                                                  |                             |
| 🥺 Error Log 🕱 🔲 Properties                                            | , I I I - E                                    | 🗙 🗎 💣 🍸 🗖 🗖 🍃 Type hierar             | chy $\int f_{f X}$ Functions $igodol{\mathbb{R}}$ Report List $igodol{\mathbb{R}}$ Transformed D | ata 👄 Mapping 🛛 👘 🗖         |
| Workspace Log                                                         |                                                |                                       |                                                                                                  | & ⊿ ‡ <sup>×</sup>          |
| type filter text                                                      |                                                | ID_Bounda                             | ary 🔚 Rename                                                                                     | 📜 boundary.href             |
| Message                                                               | Plug-in Date                                   |                                       |                                                                                                  |                             |
| i Initializing example project topics                                 | eu.esdihumboldt.hale.do 13/05/2014 11:30       | 5                                     |                                                                                                  |                             |
| i Finished task 'Load project'.                                       | eu.esdihumboldt.hale.co 13/05/2014 11:30       | 5                                     |                                                                                                  |                             |
| i No handler for external project file styles.sld f                   | eu.esdihumboldt.hale.co 13/05/2014 11:30       | 5                                     |                                                                                                  |                             |
| Charting tack 'I and project'                                         | au asdihumhaldt hala sa 12/05/201/11/2/        |                                       |                                                                                                  |                             |

#### Roundary field manning in the Data View

| Indexector data of data - daministrated of a construction of the data and a construction of the data and a construction |             | Bound                                 | lary field map                                            | ping in the                                          | Data View                     | 43/51                                 |
|----------------------------------------------------------------------------------------------------|-------------|---------------------------------------|-----------------------------------------------------------|------------------------------------------------------|-------------------------------|---------------------------------------|
| COLPAD     Source Det:      COLPAD     FOLCOM-7003      COLPAD     FOLCOM-7003      FOLCOM-7003      COLPAD     FOLCOM-7003      COLPAD     FOLCOM-7003      COLPAD     FOLCOM-7003      COLPAD     FOLCOM-7003      FOLCOM-7003      FOLCOM-700 |             | HUMBOLDI Alignment Editor 2.8.0 - Adm | hinistrativeUnits - C:\Areashered PCCb\HALE\HALE_AU_Proje | ct_finalversion_ETRS89-TM32\AdministrativeUnits.hale |                               |                                       |
| Image: Image:                           |             |                                       |                                                           |                                                      |                               |                                       |
| Source Les :                                                                                                    |             |                                       | 🖾 👶 🥇 🤗 🖄 👘 🖓                                             |                                                      | E 👄 🛙                         | efault 🔲 Data 🥹 Ma "                  |
| Image: constant in the second second sec       | 100         | 🔲 Source Data 🔀                       | 🔝 🚛 🛛 🥥 🗢 🗖                                               | 🔲 Properties 🔲 Transformed Data 💥                    |                               | ] 🗄 🗒 🛛 🖓 🖓 🖓 🖬                       |
| Image: Control in the second second secon                           | *****       | ● ? com2011 ▼ PRO COM=78083           | <sup>0</sup> 🖌 🖓                                          | ● ? ○ □ AdministrativeUnit ▼ id='Comun               | e 78083'                      | <sup>0</sup> 🖌 2 –                    |
| Central 1 Administrative/lot Central 1 Control 1 Control 1<                                                                                                    |             |                                       |                                                           |                                                      |                               |                                       |
| Administrativeluit   Image: Construct of the second second sec             |             | com2011                               | 1                                                         | AdministrativeUnit                                   | 1                             | •                                     |
| Image: Coop Paid     78       Image: Coop Paid     78       Image: Coop Paid                                                                                                    | 7           | T com2011                             | +                                                         | A ft AdministrativeUnit                              | +                             |                                       |
| B COD_RSG 18   B Interne   COM Morano Galako   B NOME_COM   Morano Galako Contraty   C NOME_COM   NOME_TO Read   B SHAPL_Leng   D SHAPL_Leng   D<                                                                                                    | COOPERATION | 8 COD_PRO                             | 78                                                        | Incation                                             | no value                      |                                       |
| Image: com201       > 0 beging (Haps/Varian)         NOME_COM       Merano Clabrico         INDME_TO       Test Status         INDME_TO       Test Status         INDME_TO       Test Status         INDME_TO       Test Status         INDME_TO       Test Status         INDME_TO       Test Status         INDME_TO       Test Status         INDME_TO       Test Status         INDME_TO       Test Status         INDME_TO       Test Status         INDME_TO       Test Status         INDME_TO       Test Status         INDME_TO       Test Status         INDECOM       Test Status         INDECOM       Test Status         INDECOM       Test Status         INDECOM       Test Status         INDECOM       Test Status         INDECOM       Test Status         INDECOM       Test Status         INDECOM       Test Status         INDECOM       Test Status         INDECOM       Test Status         INDECOM       Test Status         INDECOM       Test Status         INDECOM       Test Status         INDECOM       Test Status </th <th></th> <th>8 COD_REG</th> <th>18</th> <th>administeredBy</th> <th>no value</th> <th></th>                                                                                                    |             | 8 COD_REG                             | 18                                                        | administeredBy                                       | no value                      |                                       |
| Image: Nother Cold Monano Calabro   Image: Nother Cold 7883   Image: Nother Cold 7883   Image: Noth                                                                                                    |             | 🔳 filename                            | com2011                                                   | b eginLifespanVersion                                | pe value                      |                                       |
| Noting TD Return to the geom (CR5+E059, UTM_zone_32N) MULTPOLVSON (III) Index of the geom (CR5+E059, UTM_zone_32N) MULTPOLVSON (III) Index of the geom (CR5+E059, UTM_zone_32N) Index of the geom (CR5+E059, UTM_zone_32N) Index of the geom (CR5+E059, UTM_zone_32N) Inde                                                                                                    |             | NOME_COM                              | Morano Calabro                                            | a 👶 boundary                                         | ( + (1 of 7)                  | 1 -                                   |
| B PHOP_COM   B PHOP_CAree   1125331321218   B PHoP   B PHOP   B PHOP   B                                                                                                    |             | NOME_TED                              |                                                           | 📜 actuate                                            | no value                      |                                       |
| Image: Signed Processing Signed Processing Signed Signed Processing Signed Signed Processing Signed Signed Processing Signed Signed Processing Signed Signed Processing Signed Signed Processing Signed Signed Processing Signed Signed Processing Signed Signed Processing Signed Signed Processing Signed Signed Processing Signed Signed Processing Signed Signed Signed Signed Signed Signed Signed Signed Signed Signed                            |             | 8 PRO_COM                             | 78083                                                     | 📜 arcrole                                            | no value                      | 2                                     |
| B 5449E_Leng       3387/497264         M the geom       (CK5=ESD_UTM_zone_32N) MULTPOLVGON ((IL)         M Medada                                                                                                    |             | 8 SHAPE_Area                          | 1.16254331821E8                                           | 🔚 href                                               | Boundary_78083_76028          | 3                                     |
| Med.geom (CRS=EDSU_UTM_cone_32N) MULTPOLYGON ((11)   Med.ada   Med.ada                                                                                                    |             | 8 SHAPE_Leng                          | 53967.4937264                                             | 🗎 nilReason                                          | no value                      | 4                                     |
| Metadata       +       no value       7         Metadata       +       no value       no value         Metadata       106       no value       no value         Metadata       106       no value       no value         Metadata       106       no value       106         Non       no value       106       no value         Metadata       106       no value       106         Non       no value       106       106       106         Non       no value       106       106       106         Non       no value       106       106       106         Non       106       106       106       106       106         Non       106       106       106       106       106       106       106       106       106       106       106       106       106       106       106       106       106       106       106       106       106       106       106       106       106       106       106       106       106       106       106       106       106       106       106       106       106       106       106       106       10                                                                                                    |             | 🔕 the_geom                            | {CRS=ED50_UTM_zone_32N} MULTIPOLYGON (((11                | i owns                                               | no value                      | 6                                     |
| Identifier       P035ces-361-466-9654-cab217.0662       Imovalue       Imovalue       Imovalue         Imovalue       Imovalue       Imovalue       Imovalue       Imovalue       Imovalue         Imovalue       Imovalue       Imovalu                                                                                                    |             | 📃 Metadata                            | +                                                         | remoteSchema                                         | no value                      | 7                                     |
| index index   index index                                                                                                    |             | 🛃 Identifier                          | 703f5cea-5a61-4f86-965f-cab9217d0662                      | i role                                               | no value                      | =                                     |
| Image: State of the state of the state                            |             |                                       |                                                           | i show                                               | no value                      |                                       |
| Image: Speed of the second second                            |             |                                       |                                                           | title 🗮                                              | limiteComunale_Morano Calabro |                                       |
| Alignment 3     CodeministrativeUnit ×8     CographicalName     CographicalName   |             |                                       |                                                           | type                                                 | no value                      |                                       |
| Alignment %     Alignment %     Condministret     Condministret<                                                                                                    |             |                                       |                                                           | b boundedBy                                          | no value                      |                                       |
|                                                                                                    |             |                                       |                                                           | COAdminister                                         | no value                      |                                       |
| (multiple types>     Join     E Rename     E ename     E ename     Ename     Ename     Ename     Ename     Ename     Ename     Ename     Ename     Ename     Ename     En |             |                                       |                                                           |                                                      | no value                      |                                       |
|                                                                                                    |             |                                       |                                                           | b end country                                        | +                             |                                       |
| Image: Second Second                           |             |                                       |                                                           |                                                      | no value                      |                                       |
| id Comune_72083   id Comune_72083   id Comune_72083   id id   ispired id   ispired id                                                                                                    |             |                                       |                                                           | R endl ifespanVersion                                | no value                      |                                       |
| Image: Second Second Secon       |             |                                       |                                                           |                                                      | +                             |                                       |
| Image: State of the state of the state of the        |             |                                       |                                                           | id                                                   | Comune 78083                  |                                       |
| Image: Second Second Secon       |             |                                       |                                                           | b identifier                                         | no value                      |                                       |
| Image: Second Second Secon       |             |                                       |                                                           | inspireId                                            | +                             |                                       |
| Image: Second and Second and Second                           |             |                                       |                                                           | IowerLevelUnit                                       | no value                      |                                       |
| Image: Second State                                                                                                    |             |                                       |                                                           | > metaDataProperty                                   | no value                      |                                       |
| Image: State of the state of the state                            |             |                                       |                                                           | name                                                 | no value                      |                                       |
| Alignment      GeographicalName     Alignment      GeographicalName     Alignment      GeographicalName     Alignment      GeographicalName     Alignment      GeographicalName     Control      Control      Co |             |                                       |                                                           | a 📑 name                                             | +                             |                                       |
| Alignment X     Image: Alignment X     Image: Alignment X    <                                                                                                    |             |                                       |                                                           | GeographicalName                                     | +                             | -                                     |
| Alignment X     Image: Alignment X     Image: Alignment X    <                                                                                                    |             |                                       |                                                           |                                                      | 70000                         |                                       |
| <multiple types="">     Join     Ift AdministrativeUnit ×8     Instance validation     10:56 2014-05-15     Instance validation     10:57.00     Instance validation     10:57.00     Instance validation     10:57.00     Instance validation     10:57.00     Instance validation     10:57.00     Inspire Identifier     Inspire Identifier     Image: Inspire Identifier     Image: Image:</multiple>                                                                                                    |             | 😸 Alignment 🖾                         |                                                           | A ceport List 🛛                                      |                               | → → → → → → → → → → → → → → → → → → → |
| Instance validation       10:57.12         Image: D_Boundary       Image: Rename         Image: D_Boundary       Image: Rename         Image: Rename       Image: Rename         Image: Rename       Image: Rename         Ima                                                                                                    |             | < multiple types>                     | loin 😭 🕅 AdministrativeUnit ×8                            | 陷 10:56 2014-05-15                                   |                               | *                                     |
| <ul> <li>✓ Instance transformation</li> <li>10:57.09</li> <li>✓ Load data into database</li> <li>✓ CSV file import</li> <li>✓ CSV file import</li> <li>✓ CSV file import</li> <li>✓ Load data into database</li> <li>✓ CSV file import</li> <li>✓ CSV file import</li> <li>✓ Load data into database</li> <li>✓ CSV file import</li> <li>✓ Load data into database</li> <li>✓ CSV file import</li> <li>✓ Load data into database</li> <li>✓ CSV file import</li> <li>✓ Load data into database</li> <li>✓ CSV file import</li> <li>✓ CSV file import</li> <li>✓ Load data into database</li> <li>✓ CSV file import</li> <li>✓ Load data into database</li> <li>✓ CSV file import</li> <li>✓ Load data into database</li> <li>✓ CSV file import</li> <li>✓ Load data into database</li> <li>✓ CSV file import</li> <li>✓ Load data into database</li> <li>✓ CSV file import</li> <li>✓ CSV file import</li> <li>✓ CSV file import</li> <li>✓ CSV file import</li> <li>✓ CSV file import</li> <li>✓ CSV file import</li> <li>✓ Shapefile import</li> <li>✓ Shapefile import</li> <li>✓ Shapefile import</li> <li>✓ Shapefile import</li> <li>✓ Shapefile import</li> <li>✓ Shapefile import</li> <li>✓ Shapefile import</li> <li>✓ Shapefile import</li> </ul>                                                                                                    |             |                                       |                                                           | Instance validation                                  | 10:5                          | .12                                   |
| Image: Second ary second ary second                           |             |                                       |                                                           | Instance transformation                              | 10:5                          | /.09                                  |
| Image: Second second second                           |             | ID_Boundary                           | E Rename boundary.hre                                     | et 🗸 🖌 🗸 🗸 🗸 🗸                                       | 10:53                         | /.00 ≡                                |
| ✓ CSV file import     10:56.59      Load data into database     10:56.55     Shapefile import     10:56.55     Shapefile import     10:56.55     Shapefile import     10:56.53     Shapefile import     10:56.53                                                                                                    |             |                                       | E Rename                                                  | e.text                                               | 10:5                          | .00                                   |
| Image: Inspire Identifier       Image: Image:                                     |             |                                       |                                                           | CSV file import                                      | 10:50                         | 1.59                                  |
| ■ NOME_COM     ▼ Shapefile import     10:56.55       ■ NOME_COM     ▼ Shapefile import     10:56.53       ▼ Shapefile import     10:56.51     ▼                                                                                                    |             |                                       | 📃 🔚 Rename 📃 📰e.pronunciatio                              | nIPA V Load data into database                       | 10:50                         | .55                                   |
| Compretention (10:56.53)                                                                                                    |             |                                       | Inspire Identifier                                        | Shapefile import                                     | 10:50                         | 1.00                                  |
|                                                                                                    |             |                                       |                                                           | Snaperile import                                     | 10:50                         | 51 -                                  |

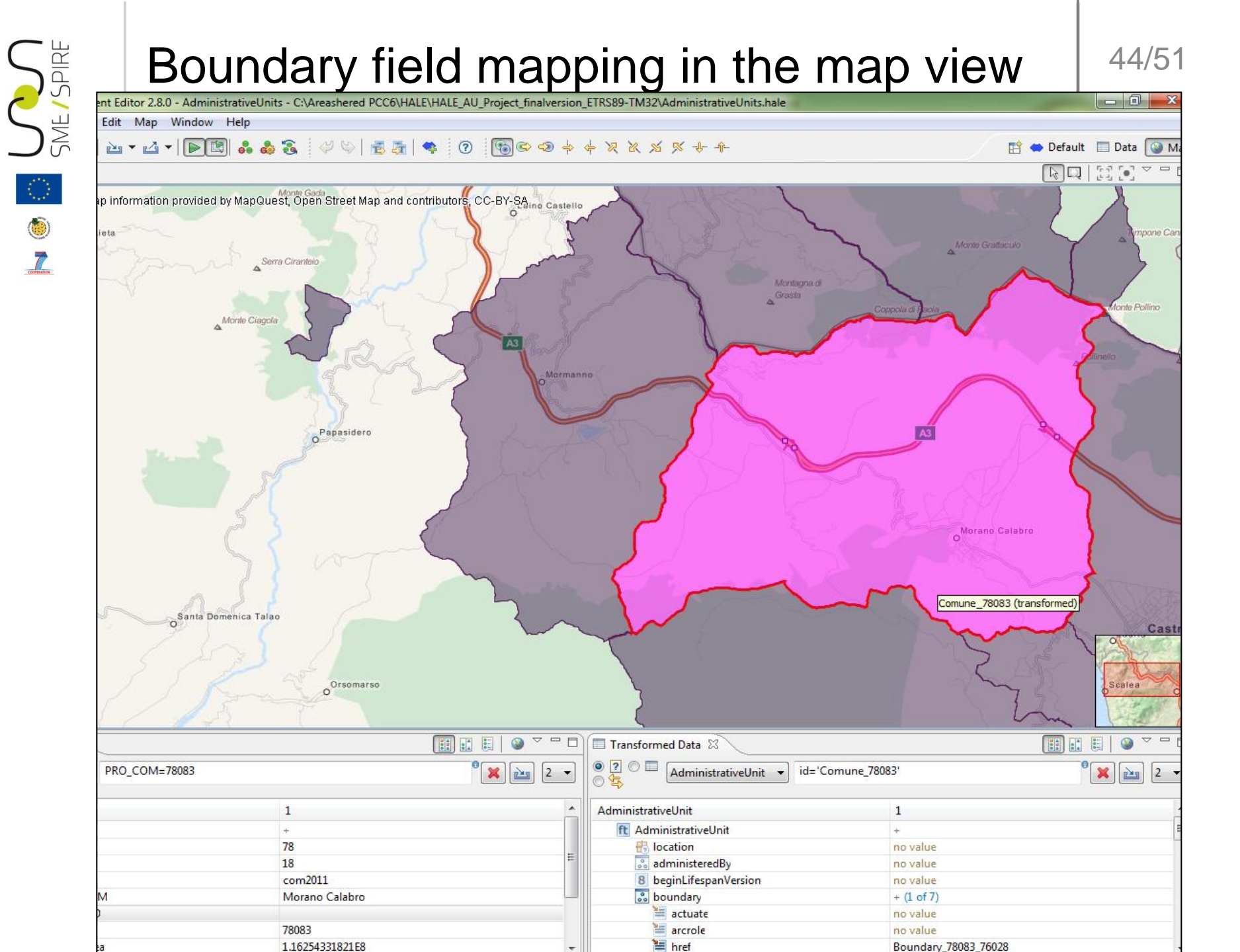

#### **Complete Hale project**

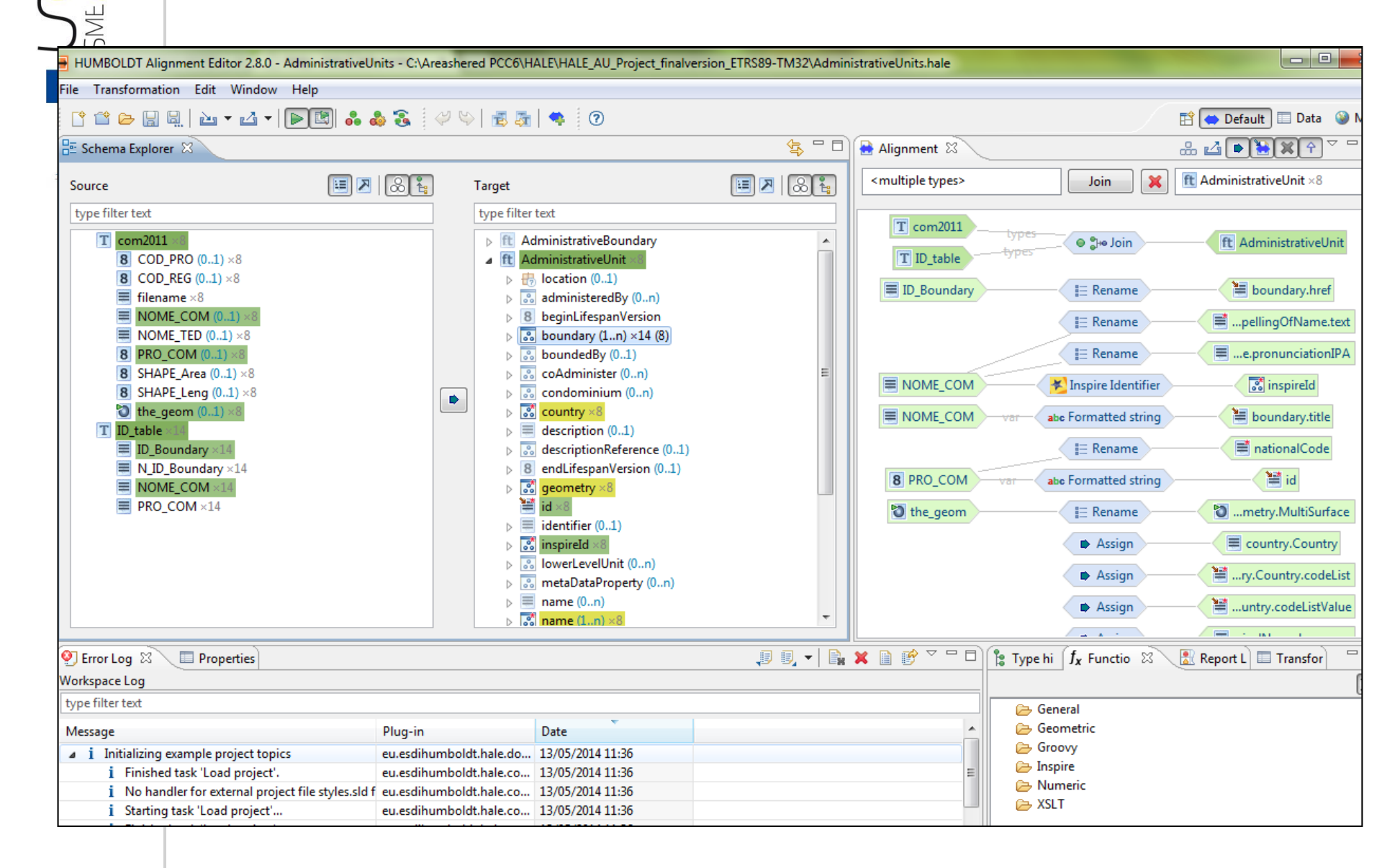

![](_page_45_Figure_0.jpeg)

# Summary

- Introduction
- Source Data Model
- Target Data Model
- Mapping table: instruction for use
- Common mapping problems
- Open source Hale transformation tool
- Data Transformation
- Data Validation
- Creation and validation of a harmonized GML dataset.

## Data Validation in Hale

When targeting a specific schema, HALE verifies that your transformation result follows the target schema's structure (i.e. performs a schema validation). Moreover HALE checks whether your mapping follows some of the constraints defined by the schema, like mandatory properties and restrictions on property values.

Validation of instances in HALE is currently supported for XML based schemas and can be performed:

 $\succ$  on the transformed instances available in the mapping phase ('live' validation)

> on the exported transformation result (validation of 'exported data')

![](_page_47_Figure_0.jpeg)

![](_page_48_Figure_0.jpeg)

# Summary

- Introduction
- Source Data Model
- Target Data Model
- Mapping table: instruction for use
- Common mapping problems
- Open source Hale transformation tool
- Data Transformation
- Data Validation
- Creation and validation of a harmonized GML dataset.

#### Export transformed data into a GML dataset file

![](_page_49_Figure_2.jpeg)

![](_page_50_Picture_0.jpeg)

#### Validate GML dataset file

| SpatialDataSet configuration         Please configure the data set INSPIRE identifier and optionally included metadata         Please specify the local ID and the namespace as part of the INSPIRE identifier of the Spatial Data Set:         localId =       AU.Italy         namespace =       AU.Italy.         You can include metadata in the Spatial Data Set from a XML file with a MD_Metadata element:         ISO Geographic MetaData XML       Browse |   |
|----------------------------------------------------------------------------------------------------|---|
| Please specify the local ID and the namespace as part of the INSPIRE identifier of the Spatial Data Set:         localId       AU.Italy         namespace       AU.Italy.Comuni         You can include metadata in the Spatial Data Set from a XML file with a MD_Metadata element:         ISO Geographic MetaData XML       Browse                                                                                                    |   |
| localld =       AU.Italy         namespace =       AU.Italy.Comuni         You can include metadata in the Spatial Data Set from a XML file with a MD_Metadata element:         ISO Geographic MetaData XML                                                                                                    |   |
| namespace       =       AU.Italy.Comuni         You can include metadata in the Spatial Data Set from a XML file with a MD_Metadata element:         ISO Geographic MetaData XML       Browse                                                                                                    |   |
| You can include metadata in the Spatial Data Set from a XML file with a MD_Metadata element: ISO Geographic MetaData XML Browse                                                                                                    |   |
| ISO Geographic MetaData XML Browse                                                                                                    |   |
|                                                                                                    |   |
| < Back Next > Finish Cancel                                                                                                    |   |
|                                                                                                    |   |
|                                                                                                    | _ |
|                                                                                                    |   |
|                                                                                                    |   |
|                                                                                                    |   |
|                                                                                                    |   |
|                                                                                                    |   |
| Information                                                                                                    | × |
| The XML file is valid                                                                                                    |   |
| ОК                                                                                                    |   |

![](_page_50_Picture_3.jpeg)